PMA Prozeß- und Maschinen-Automation GmbH

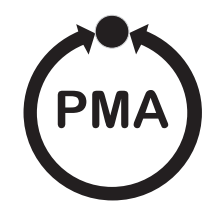

# rail line Field bus coupler RL DP

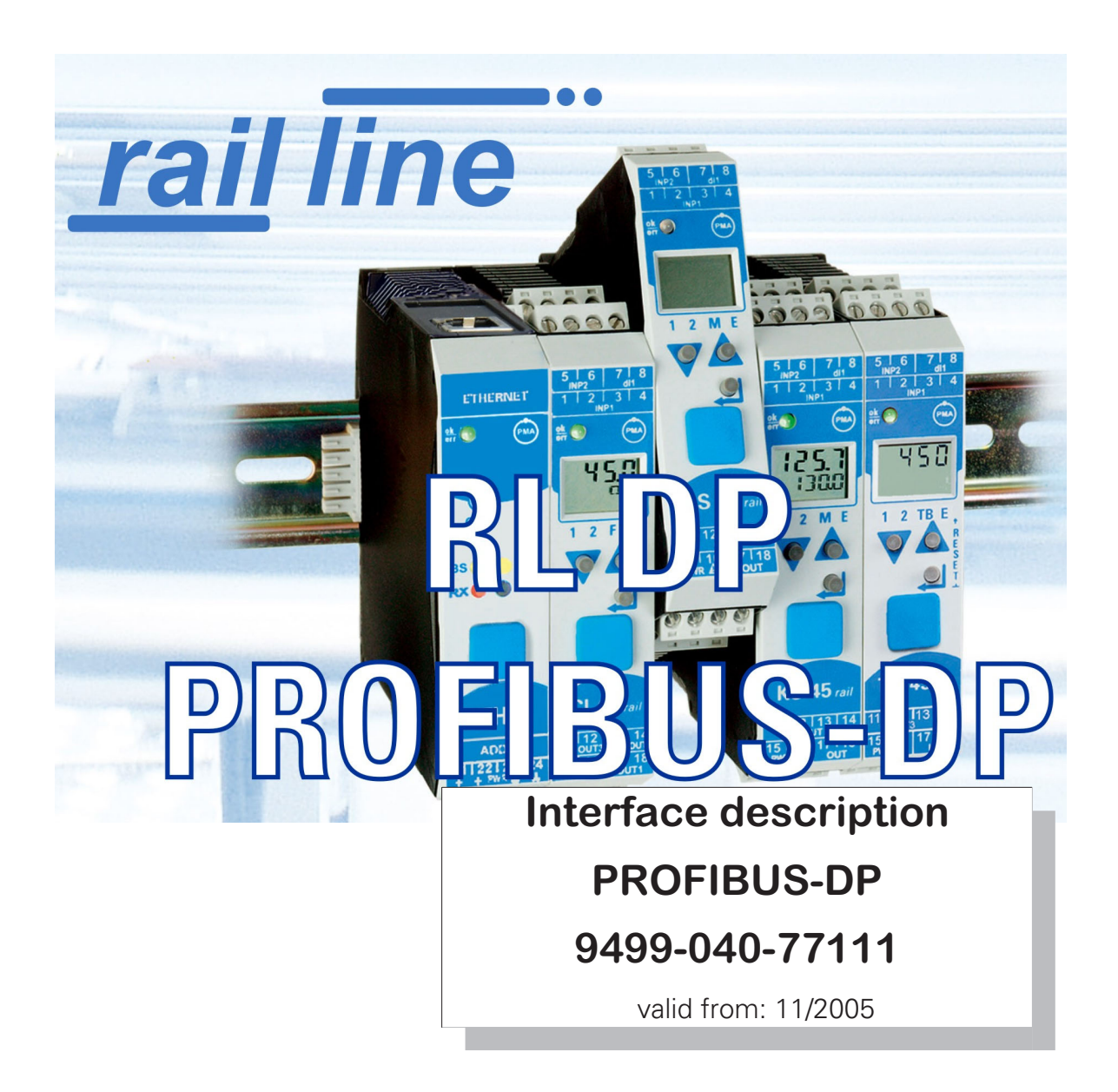

# SIMATIC® is a registered trademark of Siemens AG STEP® is a registered trademark of Siemens AG

is a registered trademark of the PROFIBUS user organization (PNO) BluePort <sup>®</sup> and BlueControl <sup>®</sup> are registered trademarks of PMA Prozeß- und Maschinen-Automation GmbH SyCon® is a registered trademark of Hilscher Gesellschaft für Systemautomation GmbH

# Legend of symbols:

General information

<u>profi</u>°

ിത്തിട്

\land General warning

Caution: ESD-hazarded components

© 2004-2005 PMA Prozeß- und Maschinen-Automation GmbH • Printed in Germany All rights reserved. No part of this document may be reproduced or published in any form or by any means without prior written permission from the copyright owner.

A publication of PMA Prozeß- und Maschinen Automation Postfach 310229 D-34058 Kassel Germany

# Content

| 1. | <b>Gen</b><br>1.1<br>1.2         | eral                                                                                                    |
|----|----------------------------------|----------------------------------------------------------------------------------------------------|
|    | 1.3                              | Additional information                                                                                                    |
| 2. | <b>Safe</b><br>2.1<br>2.2<br>2.3 | ty hints.       .       .       .       .       .       .       .       .       .       .       .       .       .       .       .       .       .       .       .       .       .       .       .       .       .       .       .       .       .       .       .       .       .       .       .       .       .       .       .       .       .       .       .       .       .       .       .       .       .       .       .       .       .       .       .       .       .       .       .       .       .       .       .       .       .       .       .       .       .       .       .       .       .       .       .       .       .       .       .       .       .       .       .       .       .       .       .       .       .       .       .       .       .       .       .       .       .       .       .       .       .       .       .       .       .       .       .       .       .       .       .       .       .       .       .       .       .       . |
| 3. | Quic                             | k entry                                                                                                    |
| 4. | Com                              | missioning                                                                                                    |
|    | 4.1<br>4.2<br>4.3                | Hints for installation    10      Dimensions    10      Mounting    11      4 3 1    Dismounting                                                                                                    |
|    | 4.4                              | Electrical connections                                                                                                    |
|    |                                  | 4.4.2Energization via RL PWR power supply module.124.4.3Bus structure.134.4.4Connector134.4.5Cable layout134.4.6Screening.14                                                                                                    |
|    | 4.5                              | 4.4.7       Terminating resistors       14         PROFIBUS settings       15         4.5.1       Bus address       15         4.5.2       Communication parameters       15                                                                                                    |
|    | 4.6                              | Displays                                                                                                    |
| 5. | Syst                             | em design                                                                                                    |
|    | 5.1                              | System structure                                                                                                    |
|    | 5.2                              | General system structure                                                                                                    |
| 6. | Proc                             | ess data transmission                                                                                                    |
|    | 6.1<br>6.2<br>6.3                | Selectable process data modules.22Predefined objects (A.x modules).226.2.1 Module A.1: Parameter channel.226.2.2 Module A.2: Data module : write order enabling.22Freely selectable transfer object (analog modules).236.3.1 Process data module "without data".23                                                                                                    |
|    |                                  | 6.3.2Process data modules in integer format.236.3.3Process data modules in floating point format246.3.4Example: specification of the number of process data24                                                                                                    |

| 7. | Us | er pa                                       | rameter                                                         | setting                                                                                                    |                     |                   |                     |              |                          |                               |            |                                       |                                       |                                       | . 25                                                |
|----|----|---------------------------------------------|-----------------------------------------------------------------|----------------------------------------------------------------------------------------------------|---------------------|-------------------|---------------------|--------------|--------------------------|-------------------------------|------------|---------------------------------------|---------------------------------------|---------------------------------------|-----------------------------------------------------|
|    |    | 7.1                                         | Paramet<br>7.1.1<br>7.1.2<br>7.1.3                              | ter setting for DPV0 master<br>System-wide parameter setting<br>Function module parameter set<br>Fail-safe | <br>J<br>ting<br>   | · ·<br>· ·        | · · ·               | · · · ·      | · · ·<br>· ·<br>· ·      | · · · ·                       | · · ·      | · ·<br>· ·<br>· ·                     | · ·<br>· ·<br>· ·                     | · ·<br>· ·<br>· ·                     | . 25<br>. 25<br>. 25<br>. 27                        |
|    |    | 7.2                                         | 7.1.4<br>Paramet                                                | Example: module selection                                                                                  | · ·<br>· ·          | <br>              | <br>                | · · ·        | · ·<br>· ·               | <br>                          | · ·        | <br>                                  | · ·                                   | · ·                                   | . 28<br>. 29                                        |
|    | 8. | PRO                                         | FIBUS D                                                         | P diagnosis information                                                                                    |                     |                   |                     |              |                          |                               |            |                                       |                                       |                                       | . 30                                                |
|    |    | 8.1<br>8.2                                  | Standar<br>Device-s                                             | d diagnosis message                                                                                        | · ·                 | <br>              | <br>                | <br>         | · ·<br>· ·               | <br>                          |            | · ·                                   | · ·                                   | · ·                                   | . 30<br>. 31                                        |
|    | 9. | Engi                                        | neering                                                         | via PROFIBUS                                                                                               |                     |                   |                     |              |                          |                               |            |                                       |                                       |                                       | . 32                                                |
|    |    | 9.1                                         | BlueCon                                                         | $trol^{ embed{minipage}} via PROFIBUS-DPV1 $                                                               |                     |                   |                     |              |                          |                               |            |                                       |                                       |                                       | . 32                                                |
|    |    |                                             | 9.1.1                                                           | CIF card settings                                                                                          |                     |                   |                     |              |                          |                               |            |                                       |                                       |                                       | . 33                                                |
|    |    | 0.0                                         | 9.1.2                                                           | BlueControl® settings                                                                                      |                     |                   |                     |              |                          |                               | • •        | • •                                   |                                       | • •                                   | . 33                                                |
|    |    | 9.Z                                         | HINTS TO                                                        | r DP master set-up                                                                                         | • •                 |                   |                     |              | • •                      |                               |            | • •                                   | • •                                   | • •                                   | . 34                                                |
|    | 10 | . <b>Quic</b><br>10.1<br>10.2               | k entry<br>Example<br>Example<br>10.2.1<br>10.2.2               | e: SIMATIC <sup>®</sup> S7                                                                                 | •••<br>•••<br>•••   | •••<br>•••<br>••• | • •<br>• •<br>• • • | • • • •      | · · ·                    | • • • •                       | • • •      | •••<br>•••<br>•••<br>•••              | •••<br>•••<br>•••                     | •••<br>•••<br>•••                     | . 35<br>. 35<br>. 38<br>. 38<br>. 38<br>. 41        |
|    | 11 | Add                                         | ress are                                                        | as and -formats                                                                                            |                     |                   |                     |              |                          |                               |            |                                       |                                       |                                       | . 42                                                |
|    |    | 11.1<br>11.2<br>11.3<br>11.4<br>11.5        | Area de<br>Special<br>Compos<br>Internal<br>Annex o<br>11.5.1   | finitions                                                                                                  | · · ·<br>· ·<br>· · | · ·<br>· ·<br>· · | · · ·               | <br><br><br> | · · ·<br>· ·<br>· ·      | · · · ·                       | · · · ·    | · · · · · · · · · · · · · · · · · · · | · · · · · · · · · · · · · · · · · · · | · · · · · · · · · · · · · · · · · · · | . 42<br>. 42<br>. 43<br>. 43<br>. 44<br>. 44        |
|    |    |                                             | 11.5.2<br>11.5.3                                                | Universal controller KS 45<br>Temperature limiter TB 45                                                    | · ·<br>· ·          | <br>              | · · ·               | · · ·        | · ·<br>· ·               | · · ·                         | · ·<br>· · | · ·                                   | · ·                                   | <br>                                  | . 46<br>. 49                                        |
|    | 12 | <b>Blue</b><br>12.1<br>12.2<br>12.3<br>12.4 | Control<br>Defining<br>Compari<br>Viewing<br>Processi<br>12.4.1 | engineering tool                                                                                           |                     | • •<br>• •<br>• • | • • • •             | · · · ·      | • •<br>• •<br>• •<br>• • | • • • •<br>• • • •<br>• • • • |            | • •<br>• •<br>• •<br>• •              | • •<br>• •<br>• •<br>• •              | • •<br>• •<br>• •                     | <b>. 50</b><br>. 50<br>. 52<br>. 52<br>. 53<br>. 53 |
|    | 13 | Inde                                        | х                                                               |                                                                                                    |                     |                   |                     |              |                          |                               |            |                                       |                                       |                                       | . 54                                                |

# General

Thank you very much for buying a rail line series device. This document describes the PROFIBUS interface functions of field bus coupler RL DP, which is called bus coupler in the following description, and the system capability of the various module versions of the rail line series (Cl45-1xx-2.., KS45-1xx-2..., TB45-1xx-2...), called "function module" in the following description. The term " device" applies to both bus coupler and function modules.

Bus couplers with a PROFIBUS interface permit the transmission of process, parameter and configuration data. Field bus connection is via a sub-D socket at the top of the bus coupler. The serial communication interface facilitates connections to supervisory systems, visualization tools, etc.

Another standard interface is the non-bussable 'BluePort®' front-panel (PC) interface. It is used for direct connection of the 'BlueControl®' tool which runs on a PC.

Communication on the PROFIBUS-DP is according to the master/slave principle. The bus coupler is always slave.

The most important features of the bus connection with their physical and electrical properties are:

#### ٠ Network topology

Linear bus, with bus termination at both ends.

- Transfer medium screened, twisted 2-wire copper cable
- Cable length (without repeater) ٠ Cable length dependent on transfer rate, max. 1200m
- **Transfer rates**

The following transfer rates are supported: 9,6 ... 12000 kBit/s

Physical interface

RS 485 via sub-D connector; connections can be made on site

• Addressing

1 ... 99

#### 1.1 References

#### Additional information on the PROFIBUS protocol:

- [1] **PROFIBUS** specifications
  - http://www.profibus.com

Other documentations of rail line series s:

#### **Universal transmitter UNIFLEX CI 45** [3]

|     | <ul> <li>Data sheet CI 45</li> </ul>       | 9498 737 48313 |
|-----|--------------------------------------------|----------------|
|     | <ul> <li>Operating note CI 45</li> </ul>   | 9499 040 71441 |
|     | <ul> <li>Operating manual CI 45</li> </ul> | 9499 040 71711 |
| [4] | Universal controller KS 45                 |                |
|     | <ul> <li>Data sheet KS 45</li> </ul>       | 9498 737 48513 |
|     | <ul> <li>Operating note KS 45</li> </ul>   | 9499 040 71541 |
|     | <ul> <li>Operating manual KS 45</li> </ul> | 9499 040 71811 |
| [5] | Temperature limiter TB 45                  |                |
|     | <ul> <li>Data sheet TB 45</li> </ul>       | 9498 737 48413 |
|     | <ul> <li>Operating note TB 45</li> </ul>   | 9499 040 71641 |
|     | <ul> <li>Operating manual TB 45</li> </ul> | 9499 040 71911 |
|     |                                            |                |

| 1.2 | GSD file                                                                                                    |
|-----|----------------------------------------------------------------------------------------------------|
| i   | The GSD file is available as a standard file with English texts (PMA_093A.gsd). The current version can be downloaded from item Software on our homepage <a href="http://www.pma-online.de">www.pma-online.de</a> . |
| 1.3 | Additional information                                                                                                    |
|     | Information on bus coupler and function module parameter addresses is given in documentation 9499-040-78111.                                                                                                    |

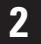

# Safety hints

This device was built and tested in compliance with VDE 0411-1 / EN 61010-1 and was shipped in safe condition. The device meets European guideline 89/336/EEC (EMC) and is provided with the CE-marking.

The device was tested before delivery and has passed the tests stipulated in the test plan. To maintain this condition and to ensure safe operation, the user must follow the hints and warnings given in this operating manual and operate the device in compliance with the information provided in this manual.

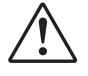

# Warning

The device is provided exclusively for use as a measuring and control unit in technical systems.

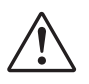

#### Warning

If the device is damaged to an extent that safe operation is not possible, it must not be taken into operation.

#### **ELECTRICAL CONNECTIONS**

The electrical connections must conform to local standards (e.g. VDE 0100). The input leads must be kept separate from signal and mains leads.

A circuit breaker or a power switch must be provided for the device and marked accordingly in the installation. The circuit breaker or power switch must be installed near the device and should be easily accessible for the operator.

#### COMMISSIONING

Before device switch-on, ensure that the rules given below were followed:

- Ensure that the supply voltage corresponds to the specification on the type label.
- All covers required for contact safety must be fitted.
- Before device switch-on, check, if other equipment and/or facilities connected in the same signal loop is / are not affected. If necessary, appropriate protective measures must be taken.
- The device may be operated only when mounted in its enclosure.
- The temperature limits specified for operation of the device must be met before and during operation.

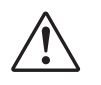

#### Warning

During operation, the ventilation slots of the housing must not be covered.

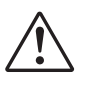

#### Warning

The measurement inputs are designed for measurement of circuits which are not connected directly with the mains supply (CAT I). The measurement inputs are designed for transient voltage peaks up to 800V against PE.

#### SHUT-DOWN

For permanent shut-down, disconnect the instrument from all voltage sources and protect it against accidental operation.

Before instrument switch-off, check that other equipment and / or facilities connected in the same signal loop is / are not affected. If necessary, appropriate measures must be taken.

## 2.1 Maintenance, modification and repair

The devices need no particular maintenance.

No operable controls are mounted inside the device, i.e. the operator must not open it.

Modification, maintenance and repair may be carried out only by trained, authorized persons. For this purpose, the user is invited to contact the PMA service.

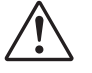

#### Warning

When opening the devices, or when removing covers and components, live parts or terminals can be exposed.

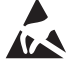

#### Caution

When opening the devices, electrostatically sensitive components can be exposed.

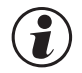

#### The PMA service address and contact information are as given below:

PMA Prozeß- und Maschinen-Automation GmbH Miramstraße 87 D-34123 Kassel

Phone +49 (0)561 / 505-1257 Fax +49 (0)561 / 505-1357 e-mail: mailbox@pma-online.de

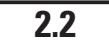

#### Cleaning

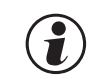

Housing and front panel of the device can be cleansed using a dry, lint-free cloth.

#### 2.3

#### Spare parts

The following accessories are permitted as spare parts for the device:

| Description                               | Order no.      |  |
|-------------------------------------------|----------------|--|
| Connector set with screw terminals        | 9407-998-07101 |  |
| Connector set with spring clamp terminals | 9407-998-07111 |  |
| Bus connector for fitting in top-hat rail | 9407-998-07121 |  |

## Quick entry

3

For installing a *rail line* system, please, proceed as follows:

- → Determine system concept and function modules.
- → Determine the function module order behind the bus coupler.
- → Mount a bus connector for each module on the top-hat rail and push them together.
- → Set the PROFIBUS address on the bottom of the bus coupler.
- → To mount the bus coupler, snap it onto the left bus connector.
- → Mount the function modules analogously in the planned order.
- → Connect the bus coupler to the supply voltage.
- Set a unique address for each function module, which should start with 1 for the module next to the bus coupler, followed by module no. 2, etc. Please, don't leave an address gap. Adjusting the addresses can be done via front-panel keyboard or BlueControl<sup>®</sup> engineering tool.
- → Write the engineering for each individual function module. Determine which data should be read and / or written via the field bus (menu Bus data (read) / Bus data (write)). Note the order of selected data.
- → Make the function module wiring.
- Configure the bus coupler with the order of fitted function modules. Please, specify the actually fitted device types exactly.

This can be done via BlueControl® or via the master tool for the PROFIBUS master.

- During configuration in the master tool (via GSD file), the selected slot position determines the required allocated function module address.
- → Load the bus configuration into the PROFIBUS master.
- Connect the PROFIBUS cable with the device; take care to include the required bus terminating resistors.
- → Start the data exchange with the PROFIBUS master !

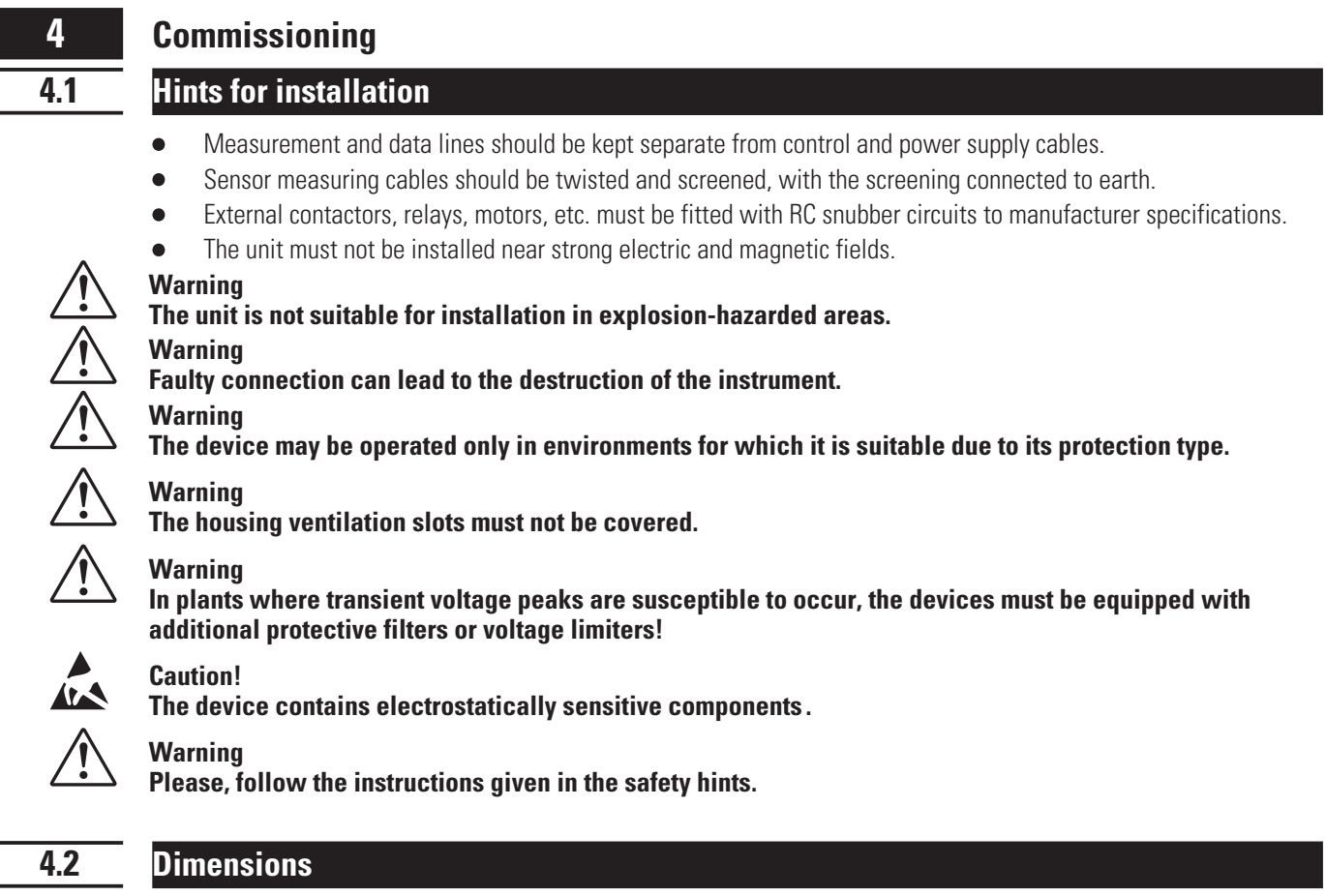

The bus coupler dimensions are shown in the following drawing. For the function module data, see the relevant operating manuals.

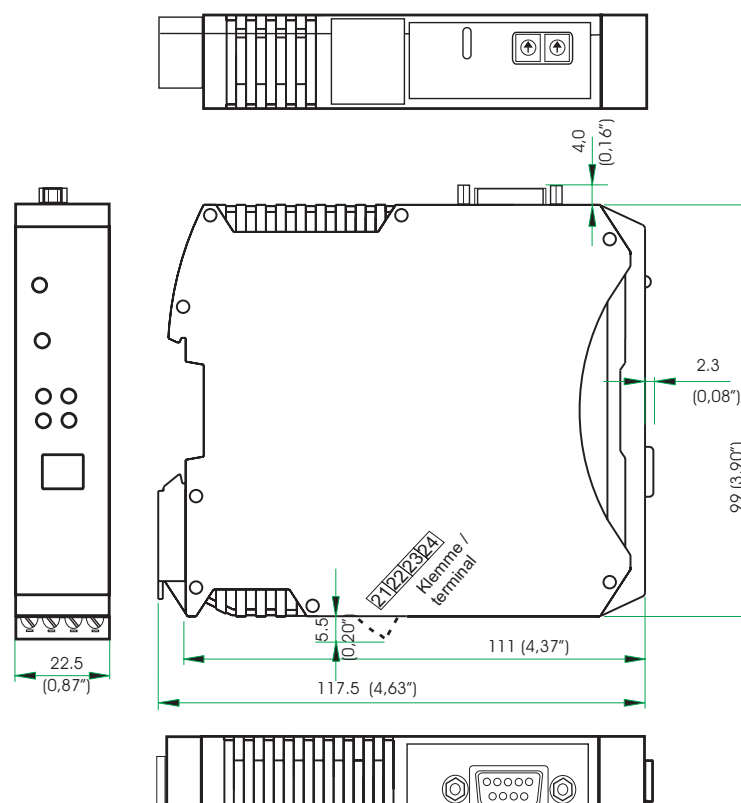

Fig. 1: Dimension

99 (3,90")

# Mounting

4.3

Connection between bus coupler and function modules is via bus connectors, which snap onto the top-hat rail. Several devices are mounted side by side with high packing density. The bus links between the devices are made directly via the bus connectors.

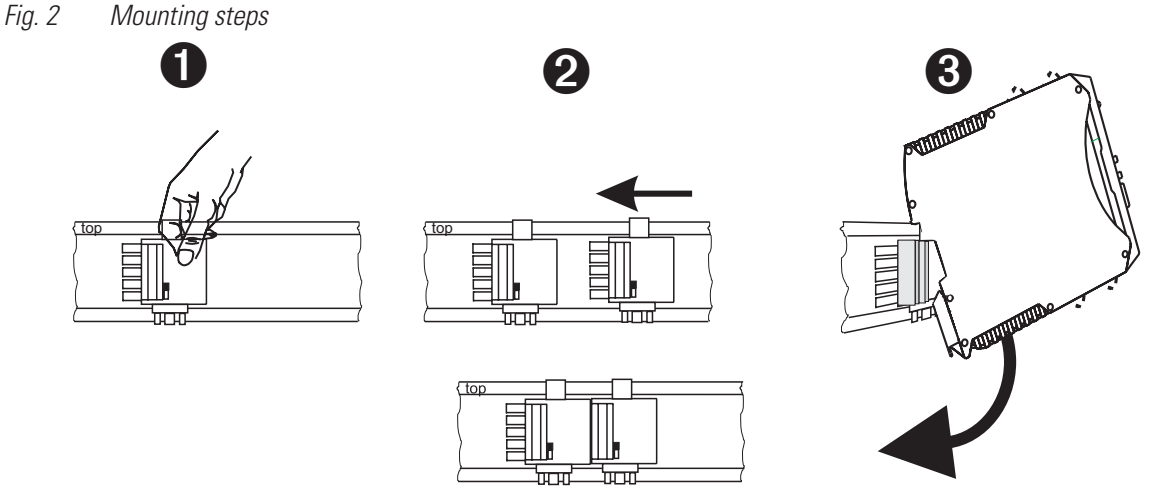

The instruments are provided for vertical mounting on 35 mm top-hat rails to EN 50022.

If possible, the place of installation should be exempt of vibration, aggressive fluids (e.g. acid, lye), liquids, dust or other suspended matters.

Instruments of the *rail line* family can be mounted directly side by side. For mounting and dismounting, the min. distance above and below the instrument from other equipment should be 8 cm.

For installation of the bus connection, proceed as follows:

- 1 Snap on the bus connectors (delivered with the device) onto the top-hat rail
- 2 For high-density mounting, push the bus connectors together.
- 3 Clip the instruments onto the top-hat rail via the bus connectors

- the internal system bus connection is ready!

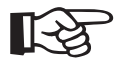

Please, mount the bus coupler in the leftmost position and fit the function modules right of the bus coupler in the required order.

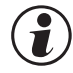

*rail line* instruments do not contain parts for which maintenance is compulsory and need not be opened by the customer.

# Warning

A field bus coupler can energize max. 16 function modules. For connecting a higher number of modules RL PWR power supply modules must be used.

#### 4.3.1

#### Dismounting

Dismounting is in the inverse order of the steps described above.

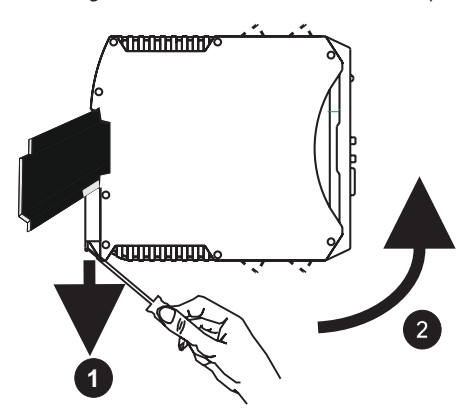

## 4.4 Electrical connections

#### 4.4.1 Bus coupler supply voltage

A system comprising bus coupler and one or several function modules is energized centrally via the bus coupler. Central energization reduces the wiring expenditure considerably.

Fig. 3: Bus coupler energy supply conn. buscoupler

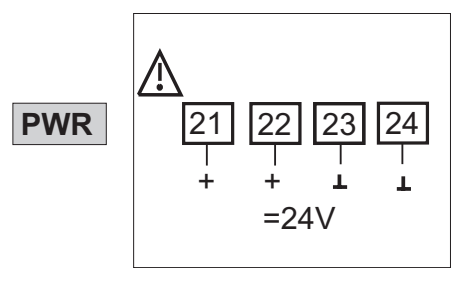

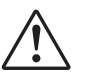

#### Warning

Energization at the function modules is not permissible.

A bus coupler can energize max. 16 function modules. For extension possibilities, see chapter 4.4.2.

#### 4.4.2 Energization via RL PWR power supply module

Power supply module RL PWR is used for energization of function modules with system interface via the bus connector in the top-hat rail.

For connecting a higher number of function modules to the bus coupler than permissible for energization, additional power supply modules must be used.

Applications:

- Supplementary energization of additional function modules
- Repartition to different installation levels (e.g. two rows in a control cabinet)
- Construction of separate potential levels
- A power supply module can energize up to 16 function modules.

#### *Fig. 4: Energy supply connection*

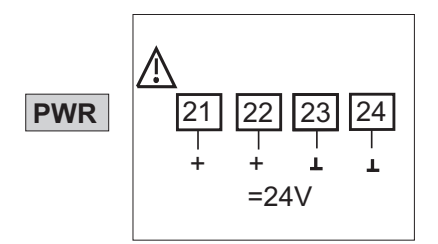

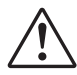

#### Warning

Energ. at the function modules is not permitted.

# $\triangle$

Warning

High-density mounting with other partial systems is not permissible.

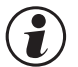

Cascade connection of power supply modules is not permissible (see above).

#### Fig. 5: Ex: power supply module

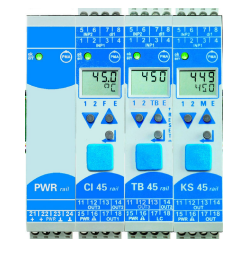

## 4.4.3 Bus structure

The bus is a two-wire RS 485 cable.

All bus sharing RS 485 units are connected in parallel to signals RxD/TxD-N (Data A) and RxD/TxD-P (Data B).

The bus cable characteristics are specified in IEC 61158. Cable type A is suitable for transfer rates up to 12 Mbit/s. A twisted and screened 2-wire cable must be used.

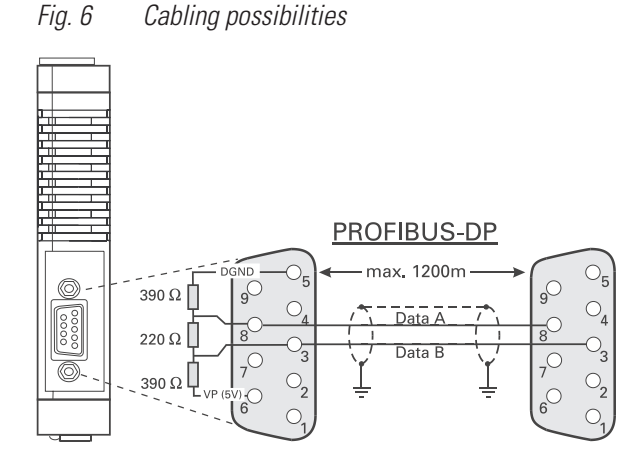

# Hints:

• Mount terminating resistors across Data A and B at the cable end. For procedure, see chapter 4.4.7.

2 For screening, see chapter 4.4.6.

#### 4.4.4

#### Connector

Field bus connection is via a "standard" PROFIBUS-DP connector. The connector is a sub-D socket to IEC 61158. Connection must be done by the customer.

*Fig. 7 Bus connecting plug* Anschluss / connection:

#### **PROFIBUS-DP**

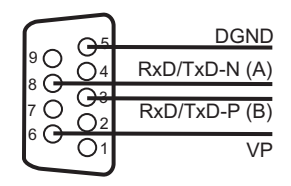

4.4.5

#### Cable layout

For connecting the field instruments, suitable bus cables for the application must be used. The wiring must comply with the general hints and regulations (e.g. VDE 0100):

- Cable layout in buildings (inside and outside cabinets)
- Cable layout outside buildings
- Potential compensation
- Cable screening
- Measures against interference voltages
- Length of tap line

In particular, the following information must be taken into account:

- With RS 485 technology, max. 32 field units can be connected in a segment at a bus cable. Several segments can be coupled by means of repeaters.
- The bus topology should be a line of max. 1000m length per segment. Extension by means of repeaters is permissible.
- The bus cable connection must be a "daisy chain" between field instruments rather than star-shaped.
- If possible, tap lines should be avoided to prevent reflections causing communication trouble. With higher transfer rates, tap lines are not permissible.
- The general hints for low-interference signal and bus cable wiring are applicable (see operating note "EMC General information" (9407-047-09118)).
- To increase the transfer safety, pairwisely twisted and screened bus cables can be used.

| 4.4.6 | Screening                                                                                                    |
|-------|----------------------------------------------------------------------------------------------------|
|       | The type of screening connection is dependent mainly on the expected interference.                             |
|       | • For suppression of electric fields, one end of the screening must be connected to earth. Always realize this |
|       | measure at first.                                                                                              |

- However, suppression of interference due to an alternating magnetic field is possible only, when the both ends
  of the screening are connected to earth. With earth circuits, however, note the screening effect is reduced by
  galvanic interference on the reference potential.
- If several devices are linked to a single bus, the screen must be connected at each device, e.g. by means of screen clamps.
- Short distance bus screening must have a large-surface, low-resistance connection to a central protective earth, e.g. via screening terminals

### 4.4.7 Terminating resistors

The PROFIBUS terminating resistors must be fitted at the end of each bus cable, construction acc. to IEC 61158. We recommend using commercially available PROFIBUS connectors with integrated terminating resistors.

# 4.5 PROFIBUS settings

#### **Bus address**

4.5.1

The address of a bus coupler for bus communication must be adjusted via two rotary selector switches at the bottom of the unit:

Range:

• 01 ... 99

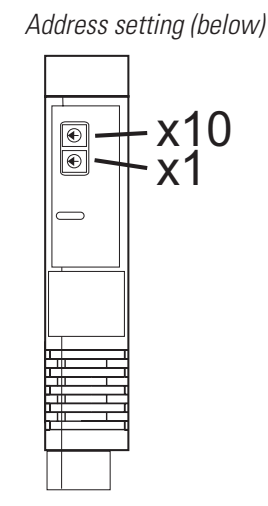

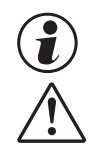

Each instrument in a PROFIBUS system must have a unique address.

Fig. 8

#### Warning

When defining the device address, note that allocation of the same address to two instruments is not permissible, because it is susceptible of causing faulty behaviour of the overall bus. In this case, the bus master communication with the connected instruments is not possible.

#### 4.5.2 Communication parameters

#### Transfer rate / cable length

The Baudrate is a measure for the transfer rate. The permissible cable length is dependent on this rate. The bus coupler supports the following transfer rates:

| Transfer rate              |        | Max. cable length |
|----------------------------|--------|-------------------|
| 9,6 / 19,2 / 45,45 / 93,75 | kBit/s | 1200 m            |
| 187,5                      | kBit/s | 1000 m            |
| 500                        | kBit/s | 400 m             |
| 1,5                        | MBit/s | 200 m             |
| 3/6/12                     | MBit/s | 100 m             |

The transfer rate is selected automatically by the bus master.

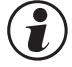

#### The transfer rate setting of all bus sharing units must be equal.

#### **Process data length**

The max. length of a process data message can be 244 bytes (read and write).

#### 4.6 Displays

Five bus coupler indicator LEDs indicate various operating statuses.

|    |             |   | Signification                      |                                  |  |
|----|-------------|---|------------------------------------|----------------------------------|--|
|    | PROFIBUS-DP |   | System bus st                      | atus indicator LED               |  |
| 9  |             | 1 | off:                               | off                              |  |
| 0  | err (PmA)   | • | blinks:                            | searching modules                |  |
|    |             |   | on:                                | communication active             |  |
| 4— |             | 2 | Diagnostic inc                     | licator LED                      |  |
|    | Conf        | 2 | on:                                | module error, alarm              |  |
| 6— | -BS S       |   | <b>Device status</b>               | indicator LED *                  |  |
| 6— | -BF D-2     |   | green:                             | ok                               |  |
|    |             | 3 | yellow:                            | initialization                   |  |
| 0— |             | J | yellow blinking:                   | configuration difference         |  |
|    |             |   | red:                               | no configuration                 |  |
|    |             |   | red blinking:                      | module failure                   |  |
|    |             | 4 | no function                        |                                  |  |
|    | ADDR        |   | Field bus statu                    | is indicator LED                 |  |
|    | + + PWR L L | Б | off:                               | no communication                 |  |
|    |             | J | blinks:                            | Wait / Param / Config / CPU Stop |  |
|    |             |   | on:                                | data exchange                    |  |
|    |             |   | Field bus teleg                    | gram error LED                   |  |
|    |             | 6 | off:                               | no error                         |  |
|    |             | U | blinks:                            | parameter error                  |  |
|    |             |   | on:                                | configuration error              |  |
|    |             | 7 | PC connection for engineering tool |                                  |  |

\* " green- yellow- red-off" alternating display: internal error status

# 5 System design

Up to 16 function modules can be connected and energized at a bus coupler. System extension is possible by using power supply modules:

- Up to 62 function modules can be addressed logically by a bus coupler.
- Up to 4 installation levels can be built up.
- The max. permissible extension is 10 m.

#### 5.1 System structure

Using power supply modules offers many advantages:

- The number of function modules connectable to a bus coupler can be extended.
- The function modules can be distributed to different levels in the control cabinet.
- A potential-isolated energy supply is possible.

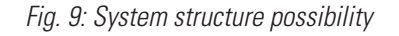

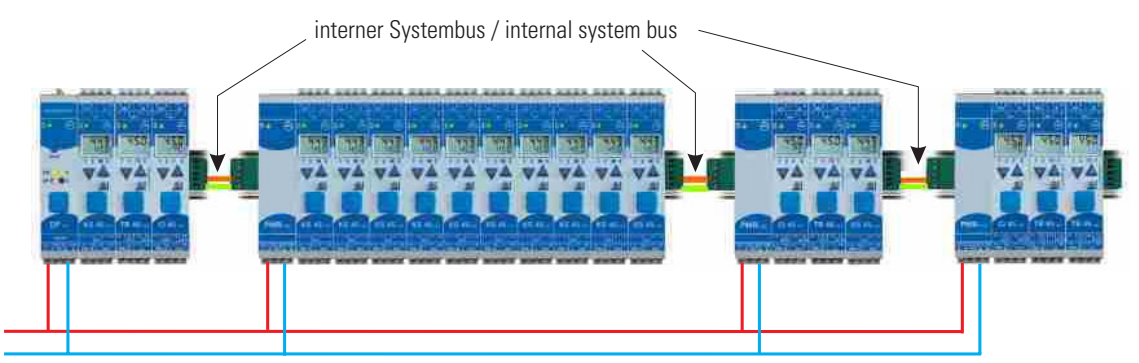

Versorgung / Power supply

 $(\mathbf{i})$ 

# The overall system length including cables must not exceed 10 m. Max. 3 m cable length between two groups is permissible.

#### 5.1.1

Hints for connection

For connecting the function modules energized by the bus coupler and the function modules energized by the power supply module, proceed as follows:

- Insert a connector (e.g. 9407-998-07141) on the right side of the group with the bus coupler into the bus connector in the top-hat rail.
- Insert a connector (e.g. 9407-998-07131) on the left side of the group with the power supply module into the bus connector.
- Use twisted and screened two-wire bus cable.
   Connect conductor 1 with the lower contact S5 and conductor 2 with contact S4.
- Terminate the system bus with a terminating resistor LT = 100. For this, insert a connector (e.g. 9407-998-07141) on the right side of the last group with a power supply module into the bus connector. Connect the resistor across terminals S4 - S5.

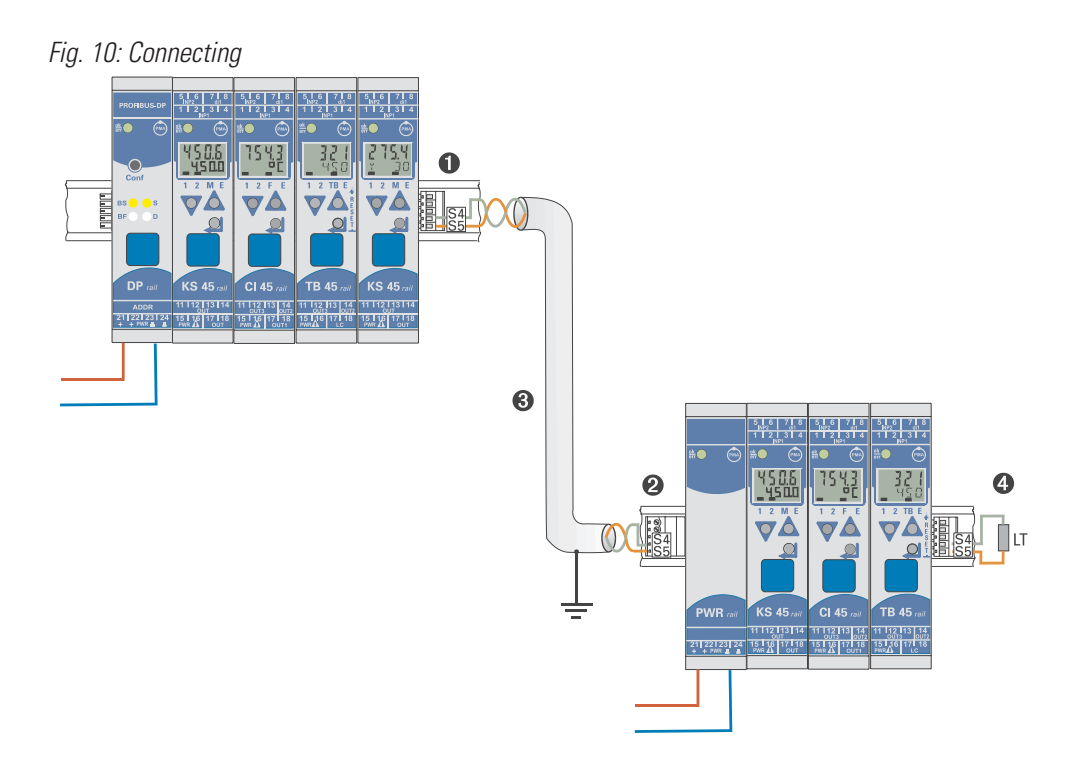

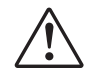

#### Warning

Don't interconnect a bus coupler and one or several power supply modules via bus connector. Connections via contacts S1 to S3 can lead to damage of the connected devices!

#### 5.1.2 **Operation without bus coupler**

Power supply module RL PWR can be used also for energization of function modules with system interface, if the use of a bus coupler is planned only for the future, or if only a single function module version may be available due to reduced stock-keeping.

### General system structure

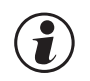

5.2

Please, follow the guidelines and instructions for building up a communication system given by the master manufacturer.

#### 5.2.1 Minimum equipment of a PROFIBUS system

A PROFIBUS system comprises the following minimum equipment:

- a bus master, which controls the data communication,
- one or several slaves, which provide data on request by the master,
- the transfer medium, consisting of bus cable and bus connector for connecting the individual bus sharing units, one or several bus segments which are connected by repeaters.

#### 5.2.2 Maximum equipment of a PROFIBUS system

Fig. 11

A bus segment comprises max. 32 (active and passive) field instruments. The maximum possible number of slaves which can be operated at a PROFIBUS master over several segments is determined by the internal master memory structure. Therefore you should get information on the master capacity when planning a system. The bus cable can be opened at any point to include another unit by adding a bus connector. At the segment end, the bus cable can be extended up to the predefined segments lengths. The length of a bus segment is dependent on the adjusted transfer rate, which is determined mainly by system constellation (segment length, distributed inputs/outputs) and required scanning cycles Abfragezyklen of individual units. The selected transfer rate must be equal for all bus units.

#### PROFIBUS units must be connected in line structure.

Structure

A PROFIBUS system can be extended by using repeaters for connection of more than 32 units, or for longer distances than defined according to transfer rate.

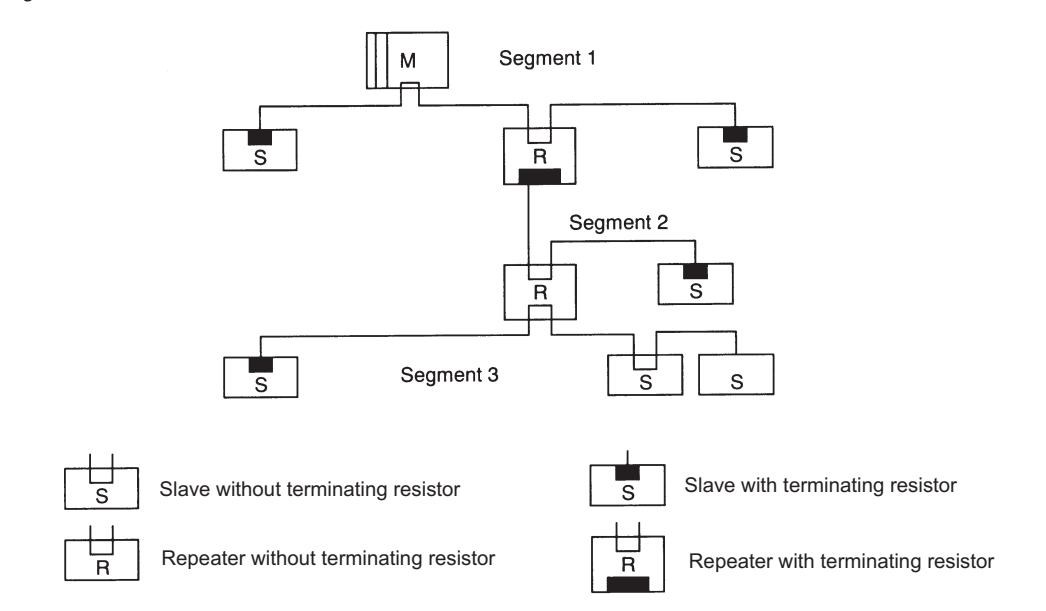

A fully equipped PROFIBUS system can include max. 125 units with addresses 1 ... 125. Each repeater reduces the maximum number of units in a segment. As a passive unit, a repeater dos not have a PROFIBUS device address. However, its input circuitry is an additional load for the segment due to bus driver current consumption. But a repeater is without effect on the overall number of units connected on the bus. The maximum number of repeaters which can be connected in series may vary dependent on manufacturer. For this reason, you should get information on possible limitations from the manufacturer when projecting a system.

#### 5.2.3 Wiring inside buildings

The following hints for cable layout are applicable to twisted-pair cables with screen. The screening improves the electromagnetic compatibility.

Depending on requirements, the one or both ends of the cable screen must be connected to a central earth point (PE) by means of low-impedance connections with a large surface, e.g. screen clamps. When installing a repeater or field unit in a control cabinet, the cable screen should be connected to an earth rail mounted as close as possible to the cable entry into the cabinet.

The screening must be continued up to the field instrument and connected with the conductant housing and/or metal connector. Ensure that the earth potential of the instrument

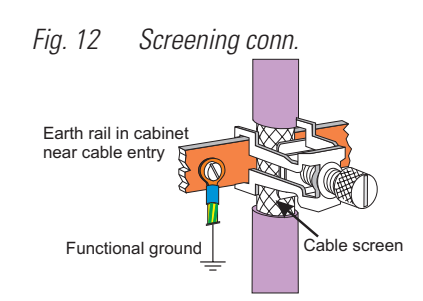

housing and of the control cabinet accommodating the field instrument is is equal due to large-surface metal contact. Mounting a screening rail on a painted surface is without effect.

By observing these measures, high-frequency interference will be grounded reliably via the cable screens. Should external interference voltages still reach the data lines, the voltage potential will be raised symmetrically on both lines, so that in general, no destructive voltage differences can arise. Normally, a shift of the ground potential by several volts will not have an effect on reliable data transmission. If higher voltages are to be expected, a potential balancing conductor with a minimum cross-section of 10 mm<sup>2</sup> should be installed parallel to the bus cable, with connections to the reference ground of every field unit. In case of extreme interference, the bus cable can be installed in a metal conduit or channel. The conduit tube or the channel must be earthed at regular distances.

The min. distance between bus cable and other leads carrying more than 60 V must be 20 cm. The bus cable must be kept also separate from telephone cables and cables leading into hazardous areas. In these cases, we recommend installing the bus cable in a separate cable duct.

When installing a cable duct, only conductant materials connected regularly with the reference potential should be used . Mechanical stress and obvious damage must of the bus cables must be avoided. Unless this is possible, special protective measures, e.g. installation in a pipe, etc. are required. such aslf thisDie Buskabel sind keiner mechanischen Beanspruchung oder offensichtli

#### **Floating installation**

If the installation must be floating (no earth connection) for certain reasons, the device reference ground must only have a high-impedance connection to earth (e.g. an RC combination). The system will then find its own earth potential. When connecting repeaters for the purpose of linking two bus segments, a floating installation is recommended, to prevent possible potential differences being transferred from one segment to the next.

## Process data transmission

For flexible realization of the requirements on transfer values, memory capacity and transfer rate, the user can compose the process data transmission from a predefined selection of process data modules. This configuration is by means of the relevant bus master configuration tool.

In addition to the cyclically transmitted process data, parameter transmission on request via PROFIBUS-DP is also possible (see also chapter 1.3).

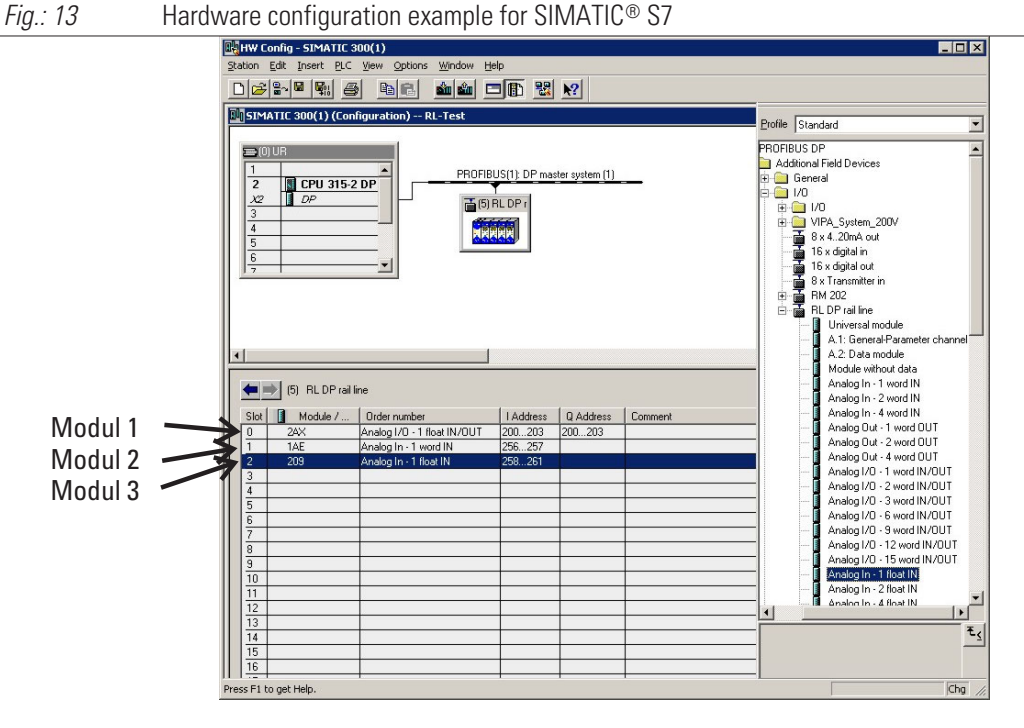

Process data and selected parameter data are written and read cyclically.

(f) Transmitted values are taken over by the function module only in case of value change.

#### **Data format**

Values such as process values and setpoints can be transmitted in floating point format or in 16-bit FixPoint format with one digit behind the decimal point (selectable).

With FixPoint transmission, the following marginal conditions should be taken into account: For data defined as floating point values in the device, the following rules are applicable:

- The values are multiplied by factor 10.
- Example: 30.0 °C becomes 300.
- The transferable range is within -3000.0 and +3200.0; transmitted values beyond this range are not accepted.
- With read data out-of-range, value -3276.8 is transmitted (as an integer value -32768).
- The transmitted switch-off value is 32000 with FixPoint format and -32000.0 with floating point format.

() For data which are defined as integer values in the device, conversion is omitted.

#### **Parameter channel**

Process, parameter and configuration data are accessible additionally via the parameter channel. These data are transmitted over several cycles on request.

6

## 6.1 Selectable process data modules

The cyclically transmitted process data are determined by the user during bus configuration. Predefined modules with defined content / data signification (A modules) and freely defined modules as space-keepers are available. The contents are determined via the device engineering.

## 6.2 Predefined objects (A.x modules)

A.x modules "Data module" and "Parameter channel" are objects with pre-defined contents.

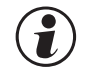

#### A.x modules may be called up only once during bus parameter setting.

6.2.1

#### Module A.1: Parameter channel

This process data module for DPVO operation can be used for acyclical access to the rail line system parameters.

| Parameter channel | Module ID: F3hex / | ' 243dec     |      |
|-------------------|--------------------|--------------|------|
| Read              | Byte               | Write        | Byte |
| Response data     | 8                  | Request data | 8    |

For a detailed description, see documentation 9499-040-78118.

During DPV1 operation, this access is not necessary.

The parameter channel should be used, when the relevant bus master can execute only a DPVO data communication and more than 15 data have to be read or written by a function module.

#### 6.2.2 Module A.2: Data module : write order enabling

This module is used to enable process value write operations. When using this module

- the PROFIBUS does not take over write data with value 0;
- the write values transmitted via the PROFIBUS are taken over with value 1;
- with change from 0 to 1 all write values are written into the device again by the PROFIBUS.

| Process data | Module ID: 20hex / 32dec |       |      |
|--------------|--------------------------|-------|------|
| Read         | Byte                     | Write | Byte |
|              | 0                        |       | 1    |

() Unless module A.2 is used, the device will always store valid write data.

### 6.3 Freely selectable transfer object (analog modules)

A *rail line* function module is defined with each entry of a process data module into the hardware configuration. The number of data to be transmitted cyclically on the PROFIBUS is determined by selecting the process data module.

The content of transmitted data is selected in the engineering of the individual function module by means of the 'BlueControl<sup>®</sup>' engineering tool. Per module, max. 15 parameters and signals for read and write are available. The order of transmission is determined by the position.

The process data modules can be selected up to the limit determined by memory space or number of permitted modules.

- max. input length of process data: 244 bytes
- max. output length of process data: 244 bytes
- max. number of modules: 62
- max. number of transmissible data (read, write per function module): 15 (integer)

Max. 16 function modules can be connected physically to a bus coupler. If energized by power supply modules, 62 function modules per bus coupler are addressable.

Definitions:

Input data: read data seen from the bus master Output data: write data seen from the bus master.

#### 6.3.1 **Process data module "without data"**

The entry of process data module "module without data" is used, unless cyclical data should be transmitted during process data exchange, although a function module is defined. Parameter setting for this entry is also necessary (s. below).

#### 6.3.2 Process data modules in integer format

The number of data transmitted on the PROFIBUS is determined by means of the process data modules. The data content is determined in the function module engineering.

For the integer / FixPoint format, the following modules are available:

| IO type | Words | Variable            | Format | Module ID      | Data per module        |
|---------|-------|---------------------|--------|----------------|------------------------|
| 1       | 1     | IN1                 | FixP   | 50hex / 80dec  | 1 input                |
| 1       | 2     | IN1 IN2             | FixP   | 51hex / 81dec  | 2 inputs               |
| 1       | 4     | IN1 IN4             | FixP   | 53hex / 83dec  | 4 inputs               |
| 0       | 1     | OUT1                | FixP   | 60hex / 96dec  | 1 output               |
| 0       | 2     | OUT1 OUT2           | FixP   | 61hex / 97dec  | 2 outputs              |
| 0       | 4     | OUT1 OUT4           | FixP   | 63hex / 99dec  | 4 outputs              |
| I/0     | 1/1   | IN1 / OUT1          | FixP   | 70hex /112 dec | 1 input / 1 output     |
| I/0     | 2/2   | IN1IN2 / OUT1OUT2   | FixP   | 71hex / 113dec | 2 inputs / 2 outputs   |
| I/0     | 3/3   | IN1IN3 / OUT1OUT3   | FixP   | 72hex / 114dec | 3 inputs / 3 outputs   |
| I/0     | 6/6   | IN1IN6 / OUT1OUT6   | FixP   | 75hex /117dec  | 6 inputs / 6 outputs   |
| I/0     | 9/9   | IN1IN9 / OUT1OUT9   | FixP   | 78hex / 120dec | 9 inputs / 9 outputs   |
| I/0     | 12/12 | IN1IN12 / OUT1OUT12 | FixP   | 7Bhex / 123dec | 12 inputs / 12 outputs |
| I/0     | 15/15 | IN1IN15 / OUT1OUT15 | FixP   | 7Ehex / 126dec | 15 inputs / 15 outputs |

#### 6.3.3 **Process data modules in floating point format**

The number of data transmitted on the PROFIBUS is determined by means of the process data modules. The data content is determined in the function module engineering.

| Words | Variable                                                                 | Format                                                                                                    | Module ID                                                                                                    | Data per module                                                                                                    |
|-------|--------------------------------------------------------------------------|----------------------------------------------------------------------------------------------------|----------------------------------------------------------------------------------------------------|----------------------------------------------------------------------------------------------------|
| 2     | IN1                                                                      | Float                                                                                                    | D1hex / 209dec                                                                                                    | 1 input                                                                                                    |
| 4     | IN1 IN2                                                                  | Float                                                                                                    | D3hex / 211dec                                                                                                    | 2 inputs                                                                                                    |
| 8     | IN1 IN4                                                                  | Float                                                                                                    | D7hex / 215dec                                                                                                    | 4 inputs                                                                                                    |
| 2     | OUT1                                                                     | Float                                                                                                    | E1hex / 225dec                                                                                                    | 1 output                                                                                                    |
| 4     | OUT1 OUT2                                                                | Float                                                                                                    | E3hex / 227dec                                                                                                    | 2 outputs                                                                                                    |
| 8     | OUT1 OUT4                                                                | Float                                                                                                    | E7hex / 231dec                                                                                                    | 4 outputs                                                                                                    |
| 2/2   | IN1 / OUT1                                                               | Float                                                                                                    | F1hex / 241dec                                                                                                    | 1 input / 1 output                                                                                                    |
| 6/6   | IN1IN3 / OUT1OUT3                                                        | Float                                                                                                    | F5hex / 244dec                                                                                                    | 3 inputs / 3 outputs                                                                                                    |
| 12/12 | IN1IN6 / OUT1OUT6                                                        | Float                                                                                                    | FBhex / 251dec                                                                                                    | 6 inputs / 6 outputs                                                                                                    |
| 16/16 | IN1IN8 / OUT1OUT8                                                        | Float                                                                                                    | FFhex / 255dec                                                                                                    | 8 inputs / 8 outputs                                                                                                    |
|       | Words<br>2<br>4<br>8<br>2<br>2<br>4<br>8<br>2/2<br>6/6<br>12/12<br>16/16 | Words         Variable           2         IN1           4         IN1 IN2           8         IN1 IN4           2         OUT1           4         OUT1 OUT2           8         OUT1 OUT4           2/2         IN1 / OUT1           6/6         IN1IN3 / OUT1OUT3           12/12         IN1IN6 / OUT1OUT6           16/16         IN1IN8 / OUT1OUT8 | Words         Variable         Format           2         IN1         Float           4         IN1 IN2         Float           8         IN1 IN4         Float           2         OUT1         Float           4         OUT1 OUT2         Float           8         OUT1 OUT2         Float           8         OUT1 OUT4         Float           2/2         IN1 / OUT1         Float           6/6         IN1IN3 / OUT1OUT3         Float           12/12         IN1IN6 / OUT1OUT6         Float           16/16         IN1IN8 / OUT1OUT8         Float | Words         Variable         Format         Module ID           2         IN1         Float         D1hex / 209dec           4         IN1IN2         Float         D3hex / 211dec           8         IN1IN4         Float         D7hex / 215dec           2         OUT1         Float         D7hex / 215dec           2         OUT1         Float         E1hex / 225dec           4         OUT1OUT2         Float         E3hex / 227dec           8         OUT1OUT4         Float         E7hex / 231dec           2/2         IN1 / OUT1         Float         F1hex / 241dec           6/6         IN1IN3 / OUT1OUT3         Float         F5hex / 244dec           12/12         IN1IN6 / OUT1OUT6         Float         FBhex / 251dec           16/16         IN1IN8 / OUT1OUT8         Float         FFhex / 255dec |

For floating point format, the following modules are available:

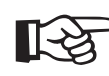

#### Please, note that these data have to be transmitted always as consistent data !

#### 6.3.4 Example: specification of the number of process data

A *rail line* system comprises three function modules, each of which includes a different number of values to be transmitted:

- Module 1: an integer value (the first value is transmitted).
- Module 2: read an integer value, write an integer value (with each operation, the first value is transmitted).
- Module 3: read three float values, write three float values (with each operation, the first three values are transmitted).

Fig. 14: Selecting the number of values- on S7example

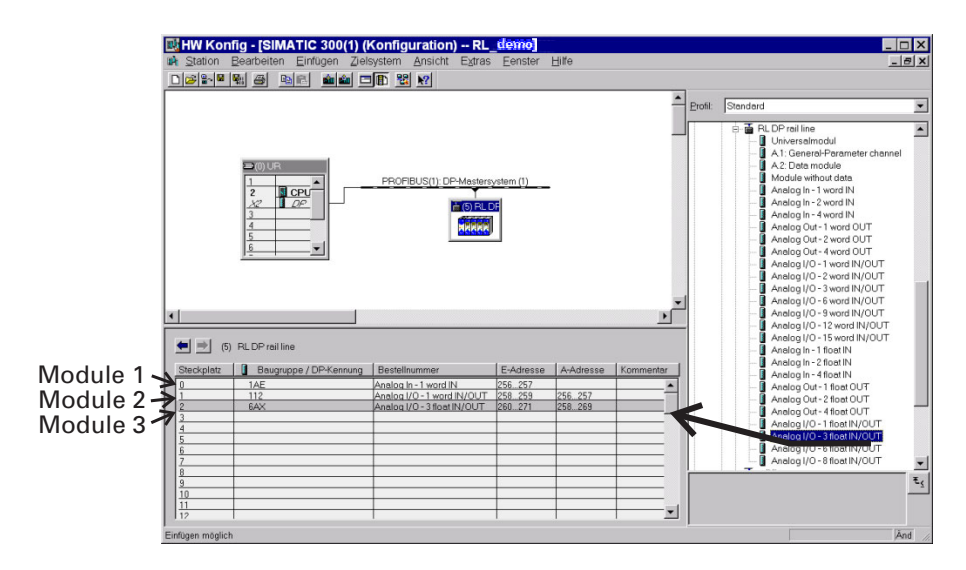

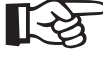

The order of selected process data modules determines the function module assignment. Process data module 1 defines the number of data of the function module with address 1, process data module 2 determines the number of data for the function module with address 2, etc.

# 7

# User parameter setting

#### Parameter setting for DPV0 master

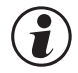

# After selection of the process data modules, the bus coupler and function module **PROFIBUS** user parameters must be adjusted.

In addition to the standard parameter data, the bus coupler has also user-specific parameter data which must be set via the bus configuration tool of the relevant bus master.

Distinction of the settings which are valid for the overall *rail line* system and settings for each function module is required.

### 7.1.1 System-wide parameter setting

The system-wide user parameter setting is valid for the function modules of a bus node. The significations of adjustable user parameter data (4th byte) are given in the following tables. These settings are not stored in the device, i.e. the default settings are activated after switch-on.

|              | Bit | Descr.                                                      | Signification                                                                                                    |              |
|--------------|-----|-------------------------------------------------------------|----------------------------------------------------------------------------------------------------|--------------|
| 13rd byte    |     |                                                             | Reserved for DPV1.                                                                                                    |              |
|              |     |                                                             |                                                                                                    |              |
|              | Bit | Descr.                                                      | Signification Default                                                                                                    |              |
| 4th byte 0 1 |     | Motorola /<br>Intel format                                  | Format for floating point values and integer values:<br>Motorola (IEEE 754) / Intel (0 /1)<br>For connection also to non-compatible PLCs or PC cards.<br>Example: The Motorola format of value 123.4 is: 42 F6 CC CD<br>in Intel format, the value is CD CC F6 42 | 0 (Motorola) |
|              | 1   | Diagnosis<br>format<br>( $\rightarrow$ chapter<br>8.2 p.31) | Extended / standard diagnosis (0 / 1)<br>Extended diagnosis: standard diagnosis plus device-specific<br>diagnosis.<br>Standard diagnosis: (6 bytes) without device-specific information.                                                                          | 0 (extended) |
|              | 2   | Start up<br>(presently not<br>realized)                     | Data exchange start-up, if module configuration and inserted<br>modules do not correspond<br>Start: always start-up,<br>data exchange with corresponding modules<br>Don't start: no start-up with divergences                                                     | 0 (start)    |
|              | 37  | reserved                                                    |                                                                                                    | 0            |

## 7.1.2 Function module parameter setting

The user parameter setting comprises 3 bytes for each function module. It defines

- the corresponding instrument type and option for each function module and
- the behaviour in case of bus failure.

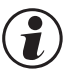

Device type and option must correspond with the actually inserted function modules, otherwise, error signalling will occur and no process data can be exchanged.

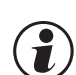

When starting up the PROFIBUS, the user parameter data are received in the bus coupler and stored as defined configuration. Earlier configurations are overwritten.

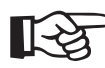

Configurations are pre-defined by the bus master when starting up the bus and need not be specified via BlueControl $\ensuremath{\mathbb{B}}$ .

The significations of user parameter data (byte 1 + 2) are given in the following tables:

|             | Descr.    | Signification                                                                                                    | Option version                                                                                                    |
|-------------|-----------|----------------------------------------------------------------------------------------------------|----------------------------------------------------------------------------------------------------|
| 1st2nd byte | Device-ID | "don't care"                                                                                                    | Undefined module <b>O</b>                                                                                                    |
|             |           | UNIFLEX CI 45<br>"Cl45-1x3-200x0-xxx Std"<br>"Cl45-1x3-210x0-xxx Std+opt1"<br>"Cl45-1x3-220x0-xxx Std+opt2"<br>"Cl45-1x5-200x0-xxx 2rel"<br>"Cl45-1x5-210x0-xxx 2rel+opt1"<br>"Cl45-1x5-220x0-xxx 2rel+opt2"                                                                                                    | 1 relay<br>1 relay, option 1<br>1 relay, option 2<br>2 relays<br>2 relays, option 1<br>2 relays, option 2                                                                                                    |
|             |           |                                                                                                    |                                                                                                    |
|             |           | KS 45<br>"KS45-1x1-200x0-xxx Std, di_ct"<br>"KS45-1x1-210x0-xxx Std, di_op"<br>"KS45-1x1-220x0-xxx 2Al, di_ct"<br>"KS45-1x1-230x0-xxx 2Al, di_op"<br>"KS45-1x3-200x0-xxx Std+A0, di_ct"<br>"KS45-1x3-210x0-xxx Std+A0, di_op"<br>"KS45-1x3-220x0-xxx 2Al+A0, di_ct"<br>"KS45-1x3-230x0-xxx 2Al+A0, di_op"<br>"KS45-1x5-200x0-xxx 2D0+rel, di_ct"<br>"KS45-1x5-210x0-xxx 2D0+rel, di_op" | 2 relays, contact input<br>2 relays, opto-coupler input<br>2 relays, 2 universal inputs,<br>contact input<br>2 relays, 2 universal inputs,<br>opto-coupler input<br>2 relays, analog output,<br>contact input<br>2 relays, analog output,<br>opto-coupler output<br>2 relays, 2 universal inputs,<br>analog output, contact input<br>2 relays, 2 universal inputs,<br>analog output, opto-coupler input<br>2 opto-coupler outputs, 1 relay, 1 HC<br>contact input<br>2 opto-coupler outputs, 1 relay, 1 HC<br>opto-coupler input |
|             |           | <b>TB 45</b><br>"TB45-1x1-200x0-xxx Std, di_ct"<br>"TB45-1x1-210x0-xxx Std, di_op"<br>"TB45-1x1-220x0-xxx opt1, di_ct"<br>"TB45-1x1-230x0-xxx opt1, di_op"<br>"TB45-1x3-200x0-xxx AO, di_ct"<br>"TB45-1x3-210x0-xxx AO, di_op"<br>"TB45-1x3-220x0-xxx AO+opt1,di_ct"<br>"TB45-1x3-230x0-xxx AO+opt1,di_op"                                                                              | 2 relays, contact input<br>2 relays, optocoupler input<br>2 relays, 2 universal inputs,<br>contact input<br>2 relays, 2 universal inputs,<br>opto-coupler input<br>2 relays, analog output,<br>contact input<br>2 relays, analog output,<br>opto-coupler output<br>2 relays, 2 universal inputs,<br>analog output, contact input<br>2 relays, 2 universal inputs,<br>analog output, opto- coupler input                                                                                                    |

#### **User parameter setting**

|          | Descr.    | Signification    |                                                               | Default        |
|----------|-----------|------------------|---------------------------------------------------------------|----------------|
| 3rd byte | Fail-safe | Module behavi    | our with bus errors; application dependent on system concept. | 0 (last value) |
|          |           | last value (0):  | hold existing values                                          | 0              |
|          |           | zero (1):        | set values to O                                               |                |
|          |           | fault value (2): | presently no function, behaviour as zero                      |                |

#### \* Notes:

• Entry "don't care" can be used, unless the exact instrument description is known.

Caution: In the event of replacement, any other modules can be inserted.

2 For definitions, see chapter 7.1.3.

| 'arameters                                     | Value          |
|------------------------------------------------|----------------|
| Cal Station parameters                         |                |
| –≝ DP Interrupt Mode                           | DPV0           |
| ⊨ 🔄 DPV1 interrupts                            |                |
| – Status interrupt (OB55)                      |                |
| –≝ Vendor-specific interrupt (0B57)            |                |
| –🗐 Diagnostic interrupt (OB82)                 |                |
| └── Hardware interrupt (OB40 to 47)            |                |
| 🛱 🦳 General DP parameters                      |                |
| – 🗐 Fail-safe                                  |                |
| LE Startup when expected/actual config. differ |                |
| 🔁 🔄 Device-specific parameters                 |                |
| —≣ Motorola/Intel format                       | IEEE(Motorola) |
| — 🗐 Diagnosis format                           | extended       |
| LE Start-up                                    | Start          |
| E - E Hex parameter assignment                 |                |
| — I DPV1_Status (0 to 2)                       | C4,00,00       |
| ∟ User_Prm_Data (3)                            | 00             |

Fig. 15: User parameter setting for Buscoupler - Example S7

#### 7.1.3 Fail-safe

The fail-safe user parameter setting determines the device behaviour in case of bus failure or master 'bus stop' . In case of bus failure, the device operates according the following rules:

| Fail-safe setting    | Reaction in case of bus failure or master stop |
|----------------------|------------------------------------------------|
| last value (default) | continue with the values sent last             |
|                      | forced analog inputs are set to FAIL           |
| zero                 | forced analog inputs are set to FAIL           |
|                      | forced digital inputs are set to zero          |
|                      | forced outputs are set to zero                 |
|                      | remaining transmitted values remain unchanged  |
| last value           | presently no function (behaviour as zero)      |

(a) Fail-safe condition is detected also when a faulty PROFIBUS configuration telegram or a faulty user parameter byte no. 4 was sent.

#### 7.1.4 Example: module selection

The configuration for the bus coupler is determined via the user parameter setting .

#### Example:

- CI 45, 24V (only these are permissible with system interface), 1 universal input, 1 analog output and 2 relays Order no. CI45-115-2000-000
  - Fig. 16: Selecting the modules

| arameters                                                                                                    |                                                                                                    |
|----------------------------------------------------------------------------------------------------|----------------------------------------------------------------------------------------------------|
| Device-specific parameters     Device-ID     Ei Failsafe     Hex parameter assignment     User_Prm_Data (0 to 2) | CI45-1x5-210x0-xxx 2rel+opt1 CI45-1x5-210x0-xxx 2rel+opt1 CI45-1x5-20x0-xxx 2rel+opt2 K5455-1x1-200x0-xxx 5td, di_ct |
|                                                                                                    | KS45-1x1-220x0-xxx 2Aj, di_ct<br>KS45-1x1-230x0-xxx 2Aj, di_op<br>KS45-1x3-200x0-xxx Std+A0 <i>j</i> , di_ct ▼       |
|                                                                                                    |                                                                                                    |
|                                                                                                    |                                                                                                    |

The defined configuration of the function modules comprises the device type and the relevant version and options. It comprises also the allocated position / address.

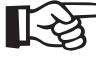

Any configuration pre-defined via BlueControl® is overwritten when starting up the PROFIBUS.

# 7.2 Parameter setting for DPV1 master

In addition to the device-specific DPV0 parameter setting, further settings for DPV1 functions are possible. These settings are made also via the relevant bus master bus configuration tool. With RL DP, the following functions can be selected and enabled:

Operating mode according to DPV0 or DPV1

The user parameter setting is valid throughout the device. The following tables explain the significations of DPV1-specific settings (byte 1 to 3). The device-specific parameters (byte 4) are described in chapter 7.1, p.25. These settings are not stored in the device, i.e. the default settings are activated after switch-on.

#### DPV1 status 1

|          | Bit | Descr.      | Signification                                                                                                  | Default              |
|----------|-----|-------------|----------------------------------------------------------------------------------------------------|----------------------|
| 1st byte | 01  | reserved    |                                                                                                    |                      |
|          | 2   | WD_Base_1ms | Device supports watchdog time base 1ms                                                                         | 1 (fixed)            |
|          | 35  | reserved    |                                                                                                    |                      |
|          | 6   | fail-safe   | Device supports fail safe mode. In clear mode, the device accepts data telegrams without data.                 | 1 (fixed)            |
|          | 7   | DPV1 enable | The class 1 master determines if the device should work in DPV0 or DPV1 mode. RL DP supports the two versions. | determ.<br>by master |

#### DPV1 status 2

|                                                        | Bit                                    | Descr.                 | Description                                            | Default |
|--------------------------------------------------------|----------------------------------------|------------------------|--------------------------------------------------------|---------|
| 2nd byte                                               | 0                                      | Check_Cfg_Mode         | RL DP checks configuration data as defined inIEC 61158 | 0       |
|                                                        | 1                                      | reserved               |                                                        |         |
|                                                        | 2                                      | Enable_Update_Alarm    | Not supported                                          | 0       |
| 3 Enable_Status_Alarm Not supported                    |                                        | Not supported          | 0                                                      |         |
|                                                        | 4 Enable_Manufacture_Spe Not supported |                        | Not supported                                          | 0       |
| cific_Alarm<br>5 Enable_Diagnostic_Alarm Not supported |                                        |                        |                                                        |         |
|                                                        |                                        | Not supported          | 0                                                      |         |
|                                                        | 6                                      | Enable_Process_Alarm   | Not supported                                          | 0       |
|                                                        | 7                                      | Enable_Pull_Plug_Alarm | Not supported                                          | 0       |

#### DPV1 status 3

|          | Bit | Descr.     | Signification | Default |
|----------|-----|------------|---------------|---------|
| 3rd byte | 02  | Alarm_Mode | Not supported | 0       |
|          | 37  | reserved   |               |         |

# 8 PROFIBUS DP diagnosis information

PROFIBUS DP offers a convenient and complex possibility to process diagnosis messages due to error conditions. The RL DP diagnosis information comprises standard diagnosis information (6 bytes) and additional device-specific diagnosis information. The latter can be switched off via the user parameters.

## 8.1 Standard diagnosis message

A standard diagnosis message comprises 6 bytes.

|          | Bit                                                               | Descr.                         | Signification                                 |
|----------|-------------------------------------------------------------------|--------------------------------|-----------------------------------------------|
| 1st byte | 0                                                                 | Diag.station                   | Does not exist (sets master)                  |
|          | 1                                                                 | Diag.station_not_ready         | Slave is not ready for data exchange          |
|          | 2                                                                 | Diag.cfg_Fault                 | Configuration data do not correspond          |
|          | 3                                                                 | Diag.ext_diag                  | Slave has external diagnosis data             |
|          |                                                                   |                                | (Only used with diagnosis setting "extended") |
|          | 4 Diag.not_supported Requested function is not supported in slave |                                | Requested function is not supported in slave  |
|          | 5 Diag.invalid_slave_response Fixes slave to 0                    |                                | Fixes slave to 0                              |
|          | 6                                                                 | Diag.prm_fault                 | Faulty parameter setting (ident number etc.)  |
|          | 7                                                                 | Diag.master_lock (sets Master) | Slave is programmed by other master           |

Standard diagnosis

|          | Bit | Descr.            | Signification                                                           |
|----------|-----|-------------------|-------------------------------------------------------------------------|
| 2nd byte | 0   | Diag.Prm_req      | Slave parameters must be set again                                      |
|          |     |                   | The application has detected a condition which requires restart with a  |
|          |     |                   | corresponding new parameter setting and configuration. In response to   |
|          |     |                   | this diagnosis, the master realizesa start-up with predetermined        |
|          |     | <b>D</b>          | parameter setting and configuration.                                    |
|          | 1   | Diag.Stat_diag    | Static diagnosis (byte diagnosis bits)                                  |
|          |     |                   | Due to the status in the application, the slave cannot make valid data  |
|          |     |                   | available. As a consequence, the master requests only diagnosis         |
|          |     |                   | Information, until the slave resets this bit. However, the PRUFIBUS DP  |
|          |     |                   | status is data exchange, i.e. data exchange can be continued            |
|          | 2   | Fixed to 1        |                                                                         |
|          | 3   | Diag.WD on        | Response monitoring active                                              |
|          | 4   | Diag.freeze mode  | Freeze command received                                                 |
|          | 5   | Sync Mode         | Sync command received                                                   |
|          | 6   | reserved          |                                                                         |
|          | 7   | Diag.deactivated  | (Set by the master)                                                     |
|          | Bit | Descr.            | Signification                                                           |
| 3rd byte | 06  | reserved          |                                                                         |
|          | 7   | Diag.ext_overflow | This bit is set by the slave, when the number of diagnosis data exceeds |
|          |     |                   | the capacity of the available diagnosis data memory area.               |
|          | Bit | Descr.            | Signification                                                           |
| 4th byte | 07  | Diag.master_add   | Master address after parameter setting (0xFF without parameter          |
|          |     |                   | (setting)                                                               |
|          | Bit | Descr.            | Signification                                                           |
| 5th byte | 07  |                   | ldent number (high byte); 0x09                                          |
|          | Bit | Descr.            | Signification                                                           |
| 6th byte | 07  |                   | Ident number (Iow byte); 0xAC                                           |

# 8.2 Device-specific diagnosis

The following device-specific diagnosis (during DPV1 mode: status messages) can be switched off via user parameter setting (→section 7 p.25). This permits switching over to the standard iagnosis, e.g. for earlier DP masters which do not support all the functions, or when displayed diagnosis information is not of interest. Structure from byte 7:

- Length information (1 byte)
- Bus coupler: software version (1 byte)
- Bus coupler: reserve (2 bytes)
- Per function module: alarm and status information (7 bits) / (max. 55 bytes)

#### Device-spec. diagnosis

|                                       | Bit  | Descr.                   | Signification                                                              |
|---------------------------------------|------|--------------------------|----------------------------------------------------------------------------|
| 7th byte                              | 05   | Header byte              | Length in bytes incl. header byte'                                         |
|                                       | 6, 7 |                          | Always '0' '0'                                                             |
|                                       | Bit  | Descr.                   | Signification                                                              |
| 8th byte                              | 07   | Software version         | Bus coupler software version, e.g. V1.2 = 0Chex                            |
|                                       | Bit  | Descr.                   | Signification                                                              |
| 9th byte                              | 07   | Reserve                  | Bus coupler: reserve                                                       |
|                                       | Bit  | Descr.                   | Signification                                                              |
| 10th byte                             | 07   | Reserve                  | Bus coupler reserve                                                        |
|                                       | Bit  | Descr.                   | Signification                                                              |
| 11th byte                             | 0    | Module 1 - alarm type 1  | Bit 0: alarm type 1 (e.g. sensor break, short circuit)                     |
|                                       | 1    | Module 1 - alarm type 2  | Bit 1: alarm type 2 (e.g. stored alarm, heating current alarm)             |
|                                       | 2    | Module 1 - status type 1 | Bit 2: status type 1 - device error or information (E.1 E.4, Inf.1, Inf.2) |
|                                       | 3    | Module 1 -               | Bit 3: transmitted values out of defined limits (e.g. setpoint             |
|                                       |      | wrong output value       | out of setpoint range)                                                     |
|                                       | 4    | Module 1 -               | Bit 4: communication error (e.g. communication with module                 |
|                                       |      | communication error      | failed, device missing)                                                    |
|                                       | 5    | Module 1 -               | Bit 5: Defined configuration unequal to actual configuration               |
|                                       |      | device configuration     |                                                                            |
|                                       | 0    | mismatch                 |                                                                            |
|                                       | 6    | Module 1 - reserved      |                                                                            |
|                                       | /    | Module 2 - alarm type 1  | Bit U: alarm type 1 (e.g. sensor break, short circuit)                     |
|                                       | Bit  | Descr.                   | Signification                                                              |
| 12th byte                             | 0    | Module 2 - alarm type 2  | Bit 1: alarm type 2 (e.g. stored alarm, heating current alarm)             |
|                                       | 1    | Module 2 - status type 1 | Bit 2: status type 1 - device error or information (E.1 E.4, Inf.1. Inf.2) |
|                                       | 2    | Module 2 -               | Bit 3: transmitted values out of defined limits (e.g. setpoint             |
|                                       |      | wrong output value       | out of setpoint range)                                                     |
|                                       | 3    | Module 2 -               | Bit 4: communication error (e.g. communication with module                 |
|                                       |      | communication error      | failed, device missing)                                                    |
|                                       | 4    | Module 2 -               | Bit 5: defined configuration unequal to actual configuration               |
|                                       |      | device configuration     |                                                                            |
|                                       |      | mismatch                 |                                                                            |
|                                       | 5    | Module 2 - reserved      |                                                                            |
|                                       | 6    | Module 3 - alarm type 1  |                                                                            |
| · · · · · · · · · · · · · · · · · · · | 7    | Module 3 - alarm type 2  |                                                                            |

 $(\mathbf{i})$ 

...

Please, note that the diagnosis values are not displayed correctly by earlier Simatic® S7 masters.

# 9 Engineering via PROFIBUS

The field bus coupler can be used to download a complete engineering from BlueControl<sup>®</sup>, or to read it from the field bus coupler into the PC. This feature permits construction of central engineering stations without passing the data e.g. through a PLC. RL DP supports up to two acyclical connections to class 2 masters and one connection to the class 1 master.

To set up an acyclical connection process as described below:

- Determine the target rotation time
- Set up BlueControl® transmission.

## 9.1 BlueControl<sup>®</sup> via PROFIBUS-DPV1

Data transmission between BlueControl<sup>®</sup> and the field bus coupler is easy using the DPV1 functions. Both a complete engineering and operating functions as well as trend recording can be transmitted or realized.

- Engineering tool BlueControl<sup>®</sup> from version 1.5 supports PROFIBUS PC cards make Hilscher, e.g. CIF50-PB, CIF60-PB, firmware version  $\geq$  1.0.71.
- () Engineering tool BlueControl® from version 2.4 supports additionally PROFIBUS PC cards make Siemens, e.g. CP5613.

How to make the settings required at the engineering tool and for the PROFIBUS card is explained below at the example of a PC card maker Hilscher.

#### 9.1.1 **CIF** card settings

Case 1:

The instrument is not integrated into a PROFIBUS network.

The CIF card must be initialized with master address and Baudrate (see Fig 17 as an example).

Case 2:

The instrument is integrated into a network with other DP masters, e.g. S7.

A free master address must be allocated to the CIF card. Adjust the Baudrate already used at the master.

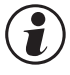

#### The target rotation time must be matched and adjusted on all masters connected on the PROFIBUS (see below).

Only the CIF card needs to be defined as C2 master (no device required as slave).

Fig. 17: C2 - Configuration of the master

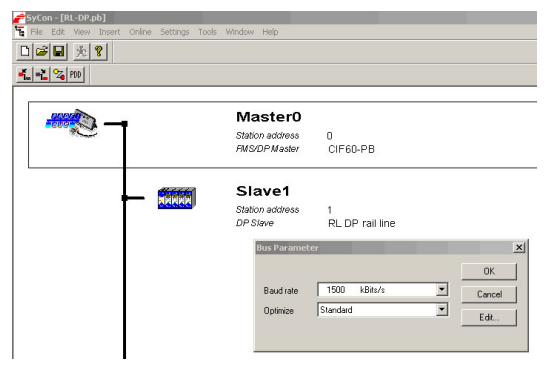

Case 3:

The device is integrated into an engineering with the selected CIF card as a slave.

Access to the device is as a C1 communication. For description, see chapter 10.2, p.38.

Subsequently, the bus coupler must be connected with the CIF card.

#### 9.1.2 BlueControl<sup>®</sup> settings

- Choose field "PC connection" to select the communication channel to BlueControl® with PROFIBUS 1 to 4 (max. 4 PROFIBUS cards can be fitted in the PC.)
- Specify the address (PROFIBUS address) to define • the device to be selected.

(1) For transmission from BlueControl, we recommend the following settings when using make Hilscher interface cards:

Device: set "Motorola = 0" as user parameter Motorola/Intel format. DP master: set "low/high byte" as memory format Byte"

[-2]

#### Unless communication with the Hilscher interface card can be built up, the causes can be e.g.:

- The device contains an earlier software version ( • error message -7)
- The device is defined as a DPVO slave and access to the device by the engineering tool is via a class 1 master (error message 1132).
- The max. channel data length in the device DPV1 • settings is too low (error message 1132). The device is designed for 240 bytes.
- There is no communication to the device (error message 1129).
- The target rotation time is too small by design (error message 1129). •

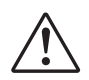

#### Warning

Only one engineering tool per device at a time may be in data exchange.

Fig. 18: Selecting the communication channel

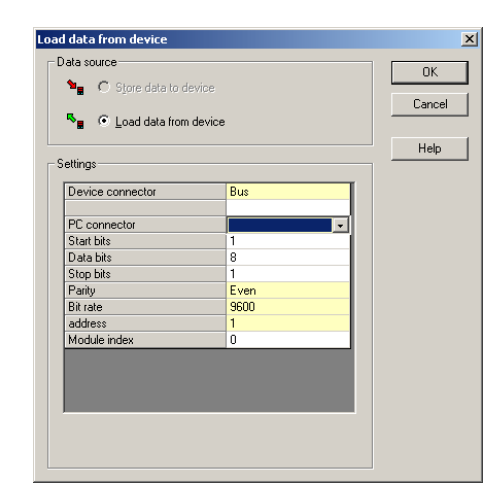

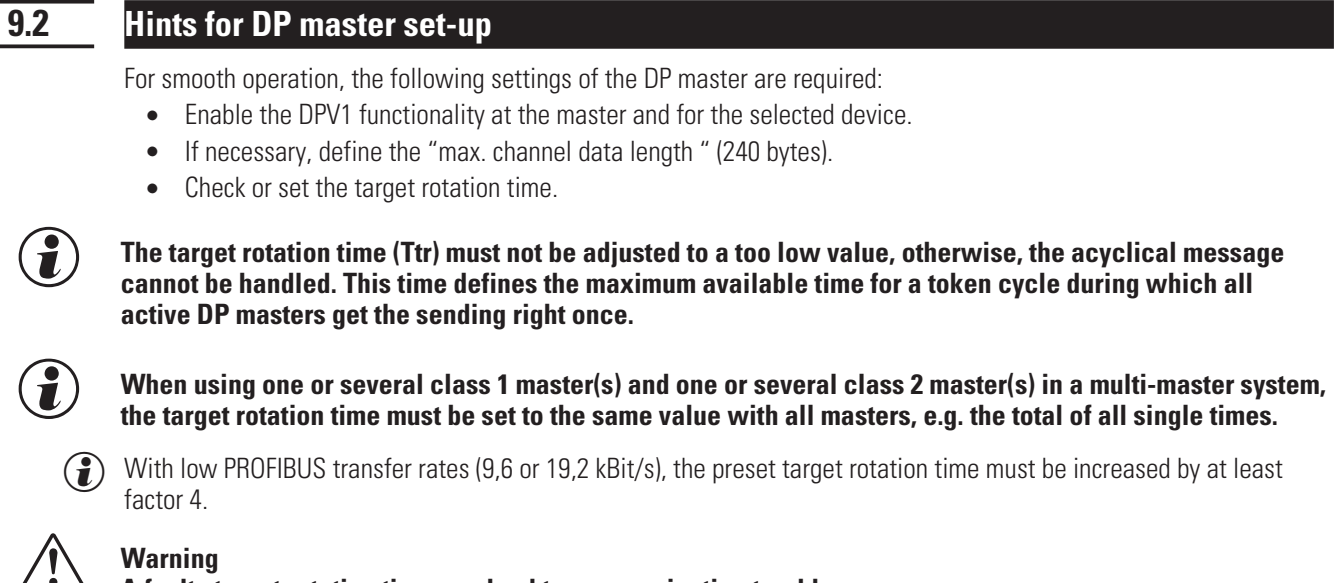

A faulty target rotation time can lead to communication trouble.

The DPV1 transfer times are dependent on Baudrate, total number of transmitted data and length of transferred data in the addressed instrument. Example: typical values for transmission of an instrument engineering are within 15 sec. and 3 min.

Further information on the acyclical data transmission is given in interface description "SB PROFIBUS-DP rail line parameter data" (9499-040-78118).

# 10 Quick entry

# Example: SIMATIC<sup>®</sup> S7

The examples in this chapter show how to build up a DPV0 communication with a *rail line* PROFIBUS system and a SIMATIC S7 easily.

#### Test environment

10.1

For the test set-up, the following components are required:

- Programming unit or PC with PC adaptor
- Programming tool STEP<sup>®</sup>7  $\geq$  V5.0
- Automation unit
  - e.g. CPU S7 315-2 DP, recent version

#### Components

- e.g. RL DP, (e.g. order number. RL40-112-00000-000)
- one or several devices from the *rail line* series
  - - e.g. universal controller KS 45 (e.g. order no. KS45-113-20000-000)
  - - e.g. transmitter UNIFLEX CI 45 (e.g. order no. CI45-113-20000-000)
  - - e.g. temperature limiter TB 45 (e.g. order no. TB-113-20000-000)
- Cable
  - PROFIBUS cable automation unit  $\leftrightarrow$  RL DP with PROFIBUS connectors and integrated terminating resistors programming unit  $\leftrightarrow$  automation unit

Example of a test environment:

#### Task

- Connection of an RL DP with address 5 to a CPU CPU315-2 DP via PROFIBUS-DP
- Process value display of the connected function modules
- The process values should be transmitted as integer value (1 value).

Before taking the test environment into operation, ensure the the automation unit does not contain a different user software ("initial delete")

#### Procedure;

#### Procedure

- Snap the bus connector onto the top-hat rail.
- Configure the RL DP bus coupler.
  - Set address 5 and snap the device onto the top-hat rail.
  - Connect the supply voltage.
- Configure the required function modules.
  - Click the device in position on the top-hat rail.
  - Address the modules (starting from #1, via front-panel key or BlueControl®).
  - Load the engineering into thedevice.
  - Select "Bus data (read)" as process value in Signals\Device\C.Inp via BlueControl® in parameter setting mode.
- Make the connections (PROFIBUS)
  - Activate the bus terminating resistors.
- PROFIBUS network configuration

- Define device in Step®7 - HW - Config

Fig. 21: Step7: Selecting the modules

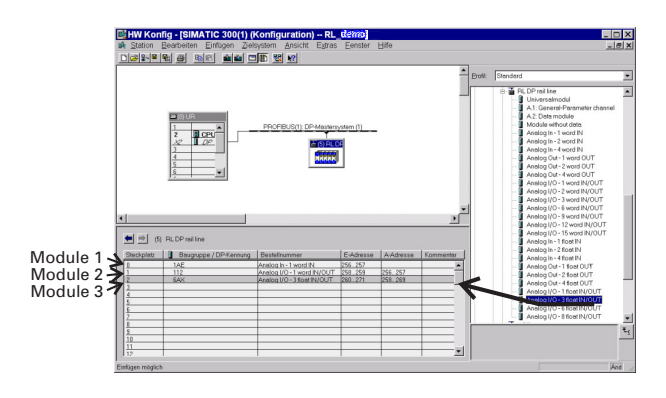

- User parameter setting •
  - Realize system-wide parameter setting.

| arameters                                                   | Value          |
|-------------------------------------------------------------|----------------|
| 🔁 Station parameters                                        |                |
| DP Interrupt Mode                                           | DPV0           |
| DPV1 interrupts                                             |                |
| —≣ Status interrupt (OB55)                                  |                |
| <ul> <li>Image: Vendor-specific interrupt (0B57)</li> </ul> |                |
| <ul> <li></li></ul>                                         |                |
| ⊢≣ Hardware interrupt (UB40 to 47)                          |                |
| E-G General DP parameters                                   |                |
| - El Fail-sate                                              |                |
| L≡ Startup when expected/actual config. differ              |                |
| Device-specific parameters                                  |                |
| - El Motorola/Intel rormat                                  | IEEE(Motorola) |
| - E Diagnosis rormat                                        | Chart          |
|                                                             | Start          |
| DP/d. Status (0 to 2)                                       | C4 00 00       |
| En Lleer Pre Data (2)                                       | 00             |
| Le User_Fim_Data (5)                                        | 00             |

Fig. 19: User parameter setting for Buscoupler - Example S7

- Set the function module parameters.
  - Fig. 20: Selecting function modules

| Otom paulineters       □ Perioseific parameters         □ Device pecific parameters       □ C4451455210x0 xxx 2tel+opt1         □ Hex parameter assignment       □ C45145220x0 xxx 2tel+opt1         □ User_Prm_Data (0 to 2)       K5457141210x0 xxx 2tel+opt1         K545714220x0 xxx 2tel+opt1       □         K545714220x0 xxx 2tel+opt1       □         K545714220x0 xxx 2tel+opt1       □         K545714220x0 xxx 2tel+opt1       □         K545714220x0 xxx 2tel+opt1       □         K545714220x0 xxx 2tel+opt1       □         K545714220x0 xxx 2tel+opt1       □         K545714220x0 xxx 2tel+opt1       □         K54571x3200x0 xxx 5td +AD, di_ct       □                                                                                                    | arameters<br>A Station parameters | Value                           |
|----------------------------------------------------------------------------------------------------|-----------------------------------|---------------------------------|
| → ■ DeviceID         C1451:552100.5%x2e4-opt1           → ■ Falae         C1451:552100.5%x2e4-opt1           → ■ Falae         C1451:552200.5%x2e4-opt2           → ■ Hex parameter assignment         C451:552200.5%x2e4-opt2           → ■ User_Pm_Data (0 to 2)         K5457:1412100.5%x551:d1.c1           K5457:1412200.5%x551:d1.c1         K5457:1412200.5%x551:d1.c1           K5457:1412200.5%x551:d1.c1         K5457:1412200.5%x551:d1.c1           K5457:1412200.5%x551:d1.c1         K5457:1412200.5%x551:d1.c1           K5457:1412200.5%x551:d1.c1         K5457:1412200.5%x551:d1.c1           K5457:1412200.5%x551:d1.c1         K5457:1412200.5%x551:d1.c1           K5457:1412200.5%x551:d1.c1         K5457:1412200.5%x551:d1.c1           K5457:1412200.5%x551:d1.c1         K5457:1412200.5%x551:d1.c1 | Device-specific parameters        |                                 |
| Lim       Patiade       CI451:65:210x0-xxx: 22el-dpn1         Hex parameter assignment       CI451:165:220x0-xxx: 22el-dpn1         Lim       User_Prm_Data (0 to 2)       K5455:14:2010x0-xxx: 22el-dpn2         K5455:14:2010x0-xxx: 22el-dpn2       K5455:14:2010x0-xxx: 22el-dpn2         K5455:14:2200x0-xxx: 22el-dpn2       K5455:14:2200x0-xxx: 22el-dpn2         K5455:14:3200x0-xxx: 51d-400, di_ct       K5455:14:3200x0-xxx: 51d-400, di_ct                                                                                                    | - Device-ID                       | CI45-1x5-210x0-xxx 2rel+opt1    |
| Hex parameter assignment<br>Li≣ User_Pim_Data (0 to 2)<br>K345-1x1-210x0xxxx Std, di op<br>K345-1x1-220x0xxxx Std, di op<br>K345-1x1-220x0xxxx Std, di op<br>K345-1x1-220x0xxxx Std+AD, di op<br>K345-1x1-220x0xxxx Std+AD, di op                                                                                                    | L B Failsafe                      | CI45-1x5-210x0-xxx 2rel+opt1    |
| C <u>B</u> User_rm_D445 (tri 62) K545 14 2106/tws Std. 4, op<br>K545 14 2200/tws 24, d, ct<br>K545 14 2300/tws 24, d, ct<br>K545 14 2300/tws Std+A0, d_ ct ▼                                                                                                    | Hex parameter assignment          | KS45.1v1.200v0.www.Std.di.et    |
| KS45-1x1-220x0/xxx2A), di_ct<br>KS45-1x1-220x0/xxx2A(di.op<br>KS45-1x3-200x0/xxxStd+AD, di_ct ⊻                                                                                                    | LE User_Prm_Data (U to 2)         | KS45-1x1-210x0-xxx Std, di_op   |
| KS45-1x1-23bbt/wwx Std+AD, di_op<br>KS45-1x3-200bd/wwx Std+AD, di_ot                                                                                                    |                                   | KS45-1x1-220x0-xxx 2AI, di_ct   |
| (K342) K32000788 310740, 0 0                                                                                                    |                                   | KS45-1x1-230x0-xxx 2AL di_op    |
|                                                                                                    |                                   | K343-1x3-200x0-xxx Stu+A0, u_ct |
|                                                                                                    |                                   |                                 |
|                                                                                                    |                                   |                                 |
|                                                                                                    |                                   |                                 |
|                                                                                                    |                                   |                                 |
|                                                                                                    |                                   |                                 |
|                                                                                                    |                                   |                                 |
|                                                                                                    |                                   |                                 |
|                                                                                                    |                                   |                                 |

- Transmit the hardware configuration to the DP master.Switch the automation unit to Run.

• Set up a variable table in monitor mode and display the measured values.

Fig. 22: Displayed in the monitor

|     | 総Monitoring and Modifying Variables - [@VAT_1 RL-Test\SIMATIC 300(1)\CPU 315-2 🔲 🗙 📸 Table Edit Insert PLC Variable View Options Window Help |        |         |                     |              |              |     |  |  |
|-----|----------------------------------------------------------------------------------------------------|--------|---------|---------------------|--------------|--------------|-----|--|--|
| 4   |                                                                                                    |        |         |                     |              |              |     |  |  |
| Π   | 1                                                                                                    | Add    | lress   | Display format      | Status value | Modify value |     |  |  |
| 1   |                                                                                                    | PEW    | 256     | DEC                 | 406          |              |     |  |  |
| 2   |                                                                                                    | PEW    | 258     | DEC                 | 343          |              |     |  |  |
| 3   |                                                                                                    | PEW    | 260     | DEC                 | 2515         |              |     |  |  |
| 4   |                                                                                                    |        |         |                     |              |              |     |  |  |
| Г   |                                                                                                    |        |         |                     |              |              |     |  |  |
| I   |                                                                                                    |        |         |                     |              |              |     |  |  |
| RL- | Tes                                                                                                    | t\SIMA | TIC 300 | (1)\\57-Programm(2) |              |              | 11. |  |  |

| 10.2         | Example: make Hilscher interface card                                                                                                    |
|--------------|----------------------------------------------------------------------------------------------------|
| 10.2.1       | Versions for DPV0                                                                                                    |
|              | The examples in this chapter show how to build up a DPV0 communication with a <i>rail line</i> PROFIBUS system and a make Hilscher interface card easily.                                                        |
| Test enviror | nment                                                                                                    |
|              | For the test set-up, the following components are required:                                                                                                    |
|              | PC / notebook                                                                                                    |
|              | Sylon® system configurator                                                                                                    |
|              | <ul> <li>a CIF® Interface card</li> <li>e.g. CIF50-PB, CIF60-PB</li> </ul>                                                                                                    |
| Components   | S                                                                                                    |
|              | • e.g. RL DP, (e.g. order no. RL40-112-00000-000)                                                                                                    |
|              | <ul> <li>one or several devices of the <i>rail line</i> series</li> </ul>                                                                                                    |
|              | <ul> <li>– e.g. universal controller KS 45 (e.g. order no. KS45-113-20000-000)</li> </ul>                                                                                                    |
|              | <ul> <li>– e.g. transmitter UNIFLEX UI 45 (e.g. order no. UI45-113-20000-000)</li> <li>– e.g. tomporature limiter TB 45 (e.g. order no. TB-113-20000-000)</li> </ul>                                             |
|              |                                                                                                    |
|              | - PROFIBUS cable between automation unit $\leftrightarrow$ BL DP with PROFIBUS connectors and integrated terminating                                                                                             |
|              | resistors programming unit $\leftrightarrow$ automation unit                                                                                                    |
| ask          | Test environment example:                                                                                                    |
| luon         | <ul> <li>An RL DP with address 5 should be connected to a CIF60-PB via PROFIBUS-DP.</li> </ul>                                                                                                    |
|              | The process values of the connected function modules should be displayed.                                                                                                    |
|              | <ul> <li>The process values should be transmitted as integer value (1 value).</li> </ul>                                                                                                    |
| ĺ            | Before taking the test environment into operation, ensure that the automation unit does not contain a different user software. Abschnitt muss weg                                                                |
| Procedure:   |                                                                                                    |
|              | Snap the bus connector onto the top-hat rail.                                                                                                    |
|              | Configure the RL DP bus coupler.                                                                                                    |
|              | <ul> <li>Set address 5 and snap it onto the top-hat rail.</li> </ul>                                                                                                    |
|              | <ul> <li>Connect the supply voltage.</li> </ul>                                                                                                    |
|              | Configure the required function modules                                                                                                    |
|              | <ul> <li>Click the devices in position on the top-hat rail</li> <li>Address the module deterting from #1 via front penal keys or Plus Control (9)</li> </ul>                                                     |
|              | <ul> <li>Address the modules(starting norm #1, via none-parent keys of bidecontrol®)</li> <li>Select "Bus data (read)" as process value in Signals/Device/C Inp via BlueControl® in parameter setting</li> </ul> |
|              | mode.                                                                                                    |
|              | <ul> <li>Load the engineering into the device.</li> </ul>                                                                                                    |
| Procedure    |                                                                                                    |
|              | Make the connection (PROFIBUS)                                                                                                    |
|              | <ul> <li>Activate the bus terminating resistors.</li> </ul>                                                                                                    |
|              | YKUFIBUS network configuration                                                                                                    |
|              | <ul> <li>It necessary adapt addresses and bus master nardware configuration and transmit them to the DP master<br/>(menu Online\Download).</li> </ul>                                                            |

- Start the communication.

Procedure and typical settings for this example are shown in the following figures:

• Network structure

Fig. 23: Example network structure for SyCon

| File Edit View Insert Online Settings                                                                                                    | Tools Window Help                                                        |               |
|----------------------------------------------------------------------------------------------------|--------------------------------------------------------------------------|---------------|
|                                                                                                    |                                                                          |               |
| 💑 🖦 🔏 PDD                                                                                                    |                                                                          |               |
|                                                                                                    |                                                                          |               |
| CONTRACT OF CONTRACT OF CONTRACT. | Master0                                                                  |               |
| S                                                                                                    | Master0<br>Station address                                               | 2             |
|                                                                                                    | Master0<br>Station address<br>FMS/DP Master                              | 2<br>CIF60-PB |
|                                                                                                    | Master0<br>Station address<br>FMS/DP Master<br>Slave5                    | 2<br>CIF60-PB |
|                                                                                                    | Master0<br>Station address<br>FMS/DP Master<br>Slave5<br>Station address | 2<br>CIF60-PB |

• Selection of process data modules

Fig. 24: Selection of process data modules

| Ge                           | neral-                              |                                                             |                                 |                                     |                                    |                                                           |                                | -                     |                      | г                 |                                            |
|------------------------------|-------------------------------------|-------------------------------------------------------------|---------------------------------|-------------------------------------|------------------------------------|-----------------------------------------------------------|--------------------------------|-----------------------|----------------------|-------------------|--------------------------------------------|
| De                           | vice                                | RL D                                                        | P rail line                     |                                     |                                    | Stati                                                     | on addr                        | ress  1               |                      |                   | <u>0</u> K                                 |
| De                           | scriptio                            | on Slav                                                     | e5                              |                                     |                                    |                                                           |                                |                       |                      |                   | Cancel                                     |
| ব ব                          | Activa<br>Enabl                     | ate device ir<br>le watchdo <u>c</u>                        | n actual conf<br>  control      | iguration                           | GSD f                              | ile P                                                     | 'MA_09                         | 3A.GSD                |                      | Ī                 | Parameter Data                             |
| Max.<br>Max.<br>Max.<br>Max. | length<br>length<br>length<br>numbe | of in-/outpu<br>of input dat<br>of output d<br>er of module | ut data 4<br>:a 2<br>ata 2<br>s | 88 Byte<br>44 Byte<br>44 Byte<br>65 | Lengtł<br>Lengtł<br>Lengtł<br>Numb | n of in-/out<br>n of input o<br>n of output<br>er of modu | put dat<br>lata<br>data<br>les | a 31<br>20<br>11<br>5 | Byte<br>Byte<br>Byte | Assign<br>Station | DPV1 Settings<br>hed master<br>h address 2 |
| Mod                          | ule                                 |                                                             |                                 | Inputs                              | Outputs                            | In/Out                                                    | Iden                           | tifier                | -                    | 2/0               | IFEN.PR                                    |
| A. 1                         | : Cer                               | neral-Par                                                   | ameter                          |                                     |                                    | 4 Word                                                    | 0xF3                           | 0                     |                      | 1270              |                                            |
| A. 2                         | : Dat                               | a module                                                    | 2                               |                                     | 1 Byte                             |                                                           | 0x20                           |                       |                      | Achus             | al al ave                                  |
| A. 3                         | : Sta                               | atus modu                                                   | ale                             | 8 Byte                              |                                    |                                                           | 0x17                           |                       |                      | Station           | n address 1                                |
| Mod                          | ule t                               | vithout d                                                   | lata                            |                                     |                                    |                                                           | 0x00                           |                       |                      | Slave             | 5                                          |
| Ana                          | log ]                               | [n - 1 w                                                    | ord IN                          | l Word                              |                                    |                                                           | 0x50                           |                       |                      | 170               | L DD seilline                              |
| Ana                          | log 1                               | In - 2 w                                                    | ord IN                          | 2 Word                              |                                    |                                                           | 0x51                           | 10                    | -                    | Live              |                                            |
| Slo                          | tIdx                                | Module                                                      | Symbol                          | Type                                | I Addr.                            | I Len.                                                    | Type                           | 0 Addr.               | 0 Lei                | a. 🔺              | Append Module                              |
| 0                            | 1                                   | A.1:                                                        | Modulel                         | IW                                  | 0                                  | 4                                                         | QW                             | 0                     | 4                    |                   |                                            |
| 1                            | 1                                   | A.2:                                                        | Module2                         |                                     |                                    |                                                           | QB                             | 8                     | 1                    |                   | <u>R</u> emove Module                      |
| 2                            | 1                                   | A.3:                                                        | Module3                         | IB                                  | 8                                  | 8                                                         |                                |                       |                      |                   | Insert Module                              |
| з                            | 1                                   | Analog                                                      | Module4                         | IW                                  | 0                                  | 2                                                         |                                |                       |                      |                   | Tuser Module                               |
| 4                            | 1                                   | Analog                                                      | Module5                         |                                     |                                    |                                                           | QW                             | 0                     | 1                    |                   | Predefined Modules                         |
| -                            |                                     | -                                                           | -                               |                                     |                                    |                                                           |                                |                       |                      |                   | Symbolic Names                             |

• System-wide DPV0 user parameter setting

Fig. 25: DPVO user parameter setting

| vice     | RL DP rail line              | Station address | 1         | OK                 |
|----------|------------------------------|-----------------|-----------|--------------------|
| scriptio | n Slave5                     |                 |           | Cancel             |
| Param    | eter Data                    |                 |           | x                  |
| Descr    | iption Common Parameter Data |                 |           | ОК                 |
| Byte     | Description                  | Value           | <b></b>   | Cancel             |
| 3        | Motorola/Intel format        | IEEE(Motorola)  |           |                    |
| 3        | Diagnosis format             | extended        |           |                    |
| 3        | Start-up                     | Start           |           | Parameter Data     |
| -        | Diago                        | ric format      | <b>VI</b> |                    |
| -        | Diagino                      | sis turmat      |           | Common             |
| -        | exter                        | ded             | ок        | Module             |
| -        | stand                        | ard —           |           |                    |
|          |                              |                 | Cancel    |                    |
|          |                              |                 |           |                    |
|          |                              |                 |           |                    |
|          |                              |                 |           |                    |
|          |                              |                 | F         | ]                  |
| 1        | Analog Module3 1             |                 | F         | luces bio shile    |
|          |                              |                 |           | msen Module        |
|          |                              |                 |           | Predefined Modules |
|          |                              |                 |           |                    |

• Function module parameter setting

| evice RL DP rail lin | e                              | Station ad | dress 1 |       | ОК            |
|----------------------|--------------------------------|------------|---------|-------|---------------|
| escription Slave5    |                                |            |         |       | Cancel        |
| Parameter Data       | e v.                           |            |         |       | 2             |
| Description Index Pa | arameter Data                  |            |         |       | ок            |
| Byte Description     |                                | Value      |         | •     | Cancel        |
| 0 Device-ID          |                                | dont care  |         |       | Cantoli       |
| 2 Failsafe           |                                | last value |         |       |               |
| Device-ID            |                                | ×          |         | P     | arameter Data |
|                      |                                |            |         |       |               |
| dont care            | Ch-l                           | ок 📔       |         |       | Common        |
| CI45-1x3-200x0-      | exx Std+ont1                   | Connect    |         |       | Madula        |
| CI45-1x3-220x0-      | xxx Std+opt2                   |            |         | _   _ | Module        |
| CI45-1x5-200x0-      | xxx 2rel                       | -          |         | _     |               |
| CI45-1x5-210x0-      | xxx ∠rei+opt1<br>xxx 2rel+opt2 | -          |         | -     |               |
| KS45-1x1-200x0       | -xxx Std, di_ct                | -          |         | -     |               |
| KS45-1x1-210x0       | -xxx Std, di_op                | 4          |         |       |               |
| TK545-1x1-220x0      | -xxx ZAL dict                  | -          |         | -     |               |
| 1 Analog Modu        | 1e3 10 6                       | 1          |         |       |               |
|                      |                                |            |         |       | nsert Module  |
|                      |                                |            |         |       |               |

Fig. 26: Parameter setting function modules

• Master settings

Fig. 27: Master settings SyCon

| 📅 SyCon - [RL-DP.pb]                            |                               |
|-------------------------------------------------|-------------------------------|
| 🙀 File Edit View Insert Online Settings Tools \ | Mindow Help                   |
|                                                 |                               |
| 💑 🛋 🔏 PDD                                       |                               |
|                                                 |                               |
|                                                 | Master0                       |
|                                                 | Station address               |
|                                                 | FMS/DPMaster CIF60-PB         |
|                                                 | Slave1                        |
|                                                 | Station address 1             |
|                                                 | DF Slave RL DF Tall life      |
|                                                 | Bus Parameter                 |
|                                                 | ОК                            |
|                                                 | Baud rate 1500 kBits/s Cancel |
|                                                 | Optimize Standard Edit        |
|                                                 |                               |
|                                                 |                               |

- For consistent data transmission, "buffered" transmission procedure must be selected. The memory format must be set to "Little Endian" (Motorola).
  - Data can be displayed in the network view.

#### Fig. 28: Network view

| File       Network View]         File       View       Online       Settings       Window       Help         File       Netw       Online       Settings       Window       Help |          |                            |     |                  |       |                                 |   |
|----------------------------------------------------------------------------------------------------|----------|----------------------------|-----|------------------|-------|---------------------------------|---|
| Logical Network View                                                                                                    |          |                            |     | Tag List         |       |                                 |   |
| E-1 rl-dp_pb                                                                                                    | Tag Name | Туре                       | Off | Processing       | Value | Description                     | L |
| E ■ 164er0<br>E Q Diagnostics<br>E Module1<br>- 10 Module1<br>- 10 Module1<br>- 10 Module3<br>- 10 Unconnected                                                                   | I Input  | 16-bit unsigned integer (w | 0   | direct Read Only | Bad   | Timeout during DevExchangeIOErr |   |

# 10.2.2 Versions for DPV1

RL DP can be defined as DPV1 slave. Possible settings are given on the following picture.

Fig. 29: DPV1 - parameter settings

| Cyclic connection                                                                                                    | Auto Clear                                                                                                    |                                                               | <u> </u>       |
|----------------------------------------------------------------------------------------------------|----------------------------------------------------------------------------------------------------|---------------------------------------------------------------|----------------|
| No Abort if slave not responding                                                                                                    | Process the Autoclear full                                                                                                    | unction                                                       | <u>C</u> ancel |
| C Abort if slave is not responding                                                                                                    | C Ignore the Autoclear fun                                                                                                    | iction                                                        |                |
| - Fail Safe Support                                                                                                    | 1                                                                                                    |                                                               |                |
| O Data is sent in CLEAR mode                                                                                                    |                                                                                                    |                                                               |                |
| No Data is sent in CLEAR mode                                                                                                    |                                                                                                    |                                                               |                |
| DPV1 activated                                                                                                    |                                                                                                    |                                                               | OPC Symbols    |
|                                                                                                    |                                                                                                    |                                                               |                |
| aximum Channel Data Length 244                                                                                                    | Maximum Alarm PDU Length                                                                                                    | 59                                                            |                |
| aximum Channel Data Length 244                                                                                                    | Maximum Alarm PDU Length                                                                                                    | 59                                                            |                |
| aximum Channel Data Length 244                                                                                                    | Maximum Alarm PDU Length<br>Maximum active Alarms                                                                                                    | 59<br>32 Alarms in total                                      |                |
| aximum Channel Data Length 244 iagnostic Update Delay Slave Functions State Service Access Deliat                                                                                                    | Maximum Alarm PDU Length<br>Maximum active Alarms                                                                                                    | 59<br>32 Alarms in total                                      |                |
| aximum Channel Data Length 244<br>iagnostic Update Delay 0<br>Slave Functions<br>Extra Alarm Service Access Point<br>Constant Alarm Service Access Point                                                                                    | Maximum Alarm PDU Length<br>Maximum active Alarms<br>Configuration Data com                                                                                         | 59<br>32 Alarms in total<br>vention                           |                |
| aximum Channel Data Length 244<br>iagnostic Update Delay 0<br>Slave Functions<br>Extra Alarm Service Access Point<br>• Master Alarmacknowledge SAP51<br>• Master Alarmacknowledge SAP51                                                     | Maximum Alarm PDU Length<br>Maximum active Alarms<br>Configuration Data com<br>Configuration Data con                                                               | 59<br>32 Alarms in total<br>vention<br>of EN 50170            | <br>           |
| aximum Channel Data Length 244<br>iagnostic Update Delay 0<br>Slave Functions<br>Extra Alarm Service Access Point<br>© Master Alarmacknowledge SAP50<br>Master Alarmacknowledge SAP50                                                       | Maximum Alarm PDU Length<br>Maximum active Alarms<br>Configuration Data com<br>Configuration Data c<br>Configuration Data c                                         | 59<br>32 Alarms in total<br>vention<br>of EN 50170<br>of DPV1 |                |
| aximum Channel Data Length 244<br>iagnostic Update Delay 0<br>Slave Functions<br>Extra Alarm Service Access Point<br>C Master Alarmacknowledge SAP51<br>C Master Alarmacknowledge SAP50<br>Enabled Alarms                                   | Maximum Alarm PDU Length<br>Maximum active Alarms<br>Configuration Data com<br>Configuration Data c<br>Configuration Data c                                         | 59<br>32 Alarms in total<br>vention<br>of EN 50170<br>of DPV1 |                |
| aximum Channel Data Length 244<br>iagnostic Update Delay 0<br>Slave Functions<br>Extra Alarm Service Access Point<br>© Master Alarmacknowledge SAP51<br>© Master Alarmacknowledge SAP50<br>Enabled Alarms<br>© Pull Plug Alarm              | Maximum Alarm PDU Length<br>Maximum active Alarms<br>Configuration Data com<br>Configuration Data co<br>Configuration Data co<br>Manufacturer Alarm                 | 59<br>32 Alarms in total<br>vention<br>of EN 50170<br>of DPV1 |                |
| aximum Channel Data Length 244<br>iagnostic Update Delay 0<br>Slave Functions<br>Extra Alarm Service Access Point<br>Master Alarmacknowledge SAP51<br>Master Alarmacknowledge SAP50<br>Enabled Alarms<br>Pull Plug Alarm<br>V Process Alarm | Maximum Alarm PDU Length<br>Maximum active Alarms<br>Configuration Data com<br>Configuration Data co<br>Configuration Data co<br>Manufacturer Alarm<br>Status Alarm | 59<br>32 Alarms in total<br>vention<br>of EN 50170<br>of DFV1 |                |

11

# Address areas and -formats

#### **11.1** Area definitions

The address is coded in 2 bytes. The most significant 3 bits determine the data transmission format. The following formats are available for *rail line* devices:

- Integer
- Integer with 1 decimal
- (Float acc. to IEEE)

| Address area<br>hex | dez.       | Data transfer format     | Smallest<br>transferable value | Largest<br>transferable value | Resolution  |
|---------------------|------------|--------------------------|--------------------------------|-------------------------------|-------------|
| 0x0000 0x1FFF       | 0 8191     | Integer without decimals | -30000                         | +32000                        | +/- 1       |
| 0x2000 0x3FFF       | 8192 16383 | Integer with 1 decimal   | -3000.0                        | +3200.0                       | +/- 0.1     |
| 0x4000 0x7FFF       | 1638432767 | Float (IEEE format)      | -1.0 E+037                     | +1.0 E+037                    | +/-1.4E-045 |

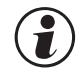

For integer numbers with and without decimals, the value range -30000 to +32000 is transmitted via the interface. Scaling with the factor 1 or 10 must be carried out by the transmitting device as well as by the receiving device.

#### 11.2

#### Special values

The following special values are defined for transmission in the integer format:

- 31000Sensor fault This value is returned for data that do not represent a meaningful value due to a sensor fault.
  32000 Switch-off value
- S2000 Switch-on value
  The function is disabled.
  32500 Undefined value
- The device returns this value, if a datum is not defined within the requested range ("NOT DEFINED VALUE").
- 32768Corresponds to 0x8000 hex. The value to be transmitted lies outside the transferable integer value range.

The following special values are defined for transmission in the Float format:

• 1.5E37This datum is not defined. The device returns this value, if a datum is not defined within the requested range.

# **11.3** Composition of the address tables

In the address tables shown in Section 5, the addresses for every parameter of the corresponding data format are specified in decimal values.

The tables are structured as follows:

| Name    | R/W       | Address    | Integer                                       | Real  | Туре | Value/off | Description |
|---------|-----------|------------|-----------------------------------------------|-------|------|-----------|-------------|
|         |           | base       | _                                             |       |      |           |             |
|         |           | 1dP        |                                               |       |      |           |             |
| – Name  |           |            | scription of the                              | datum |      |           |             |
| – r/w p |           | per        | permitted type of access: R = read, W = write |       |      |           |             |
| _ A     | ddraee ii | ntagar Ada | Addross for integer values                    |       |      |           |             |

- Address integer
   Address for integer values
   Integer without designals
- base Integer without decimals
- 1 dP Integer with 1 decimal
- Real
   Floating point number / Float (IEEE format)
- Type internal data type
- Value/off permissible value range, switch-off value available
- Description Explanations

# **11.4** Internal data types

The following data types are assigned to data used in the device:

- Float
   Floating point number
   Value range: -1999 ... -0.001, 0, 0.001 ... 9999
- INT Positive whole integer number Value range: 0 ... 65535 Exception: Switch-off value '-32000'
- Text Text string consisting of n characters, currently defined n = 5 Permissible characters: 20H...7FH
- Long Positive whole Long number Value range: 0 ... 99999
- Enum
   Selection value

**11.5** Annex of status / control information

The signification of selectable status and control information for the transmitted bus data (read / write) are explained in this chapter.

# 11.5.1 Transmitter UNIFLEX CI 45

#### Status words

| Name   | r/w | Туре | Value/off Description                                                                                                    |                                                                                            |
|--------|-----|------|----------------------------------------------------------------------------------------------------|--------------------------------------------------------------------------------------------|
| St.Di  | r   | Int  |                                                                                                    | Status of digital inputs or of keys (in binary code).                                      |
|        |     |      | Bit 0: input di1,<br>Bit 8: status of Enter key<br>Bit 9: status of decrement key,<br>Bit 10: status of increment key                                                                                                    |                                                                                            |
| St.Ain | r   | Int  | 0127                                                                                                    | Analog input status in bit code (error, e.g. short circuit)                                |
|        |     |      | Bit 0 break at input 1<br>Bit 1 wrong polarity at input 1<br>Bit 2 short circuit at input 1<br>Bit 3 not used<br>Bit 4 break at input 2<br>Bit 5 wrong polarity at input 2<br>Bit 6 short circuit at input 2<br>Bit 7-15 not used                                                                   |                                                                                            |
| St.Ala | r   | Int  |                                                                                                    | Alarm status: the status of individual alarms such as exceeded limit value in bitwise code |
|        |     |      | Bit 0 pending/stored exceeded limit valu<br>Bit 1 pending/stored exceeded limit valu<br>Bit 2 pending/stored exceeded limit valu<br>Bit 3-7 not used<br>Bit 8 pending exceeded limit value 1<br>Bit 9 pending exceeded limit value 2<br>Bit 10 pending exceeded limit value 3<br>Bit 11-15 not used | ие 1<br>ие 2<br>ие 3                                                                       |
| St.Do  | r   | Int  | 015                                                                                                    | Digital output status                                                                      |
|        |     |      | Bit 0 digital output 1<br>Bit 1 digital output 2<br>Bit 2 digital output 3                                                                                                    |                                                                                            |
| Fail   | r   | Enum | Enum_InpFail                                                                                                    | Error at input, faulty or incorrectly connected sensor                                     |
|        |     |      | 0 no error<br>1 sensor break<br>2 faulty input polarity<br>4 short circuit at input                                                                                                    |                                                                                            |

#### **Control words**

| Name | r/w | Туре | Value/off                                                                        | Description                                                                                                    |
|------|-----|------|----------------------------------------------------------------------------------|----------------------------------------------------------------------------------------------------|
| F.Di | r/w | Int  | 01                                                                               | Digital input forcing. Forcing means external control of a device input, the device stores the value on this input (defined for device inputs by the supervisory                         |
|      |     |      | Bit 0 Forcing for digital                                                        | system, e.g. for function testing).                                                                                                    |
| F.Do | r/w | Int  | 015                                                                              | Digital output forcing. Forcing means external control<br>of at least one output, the device does not influence<br>this output (use of free device outputs by the<br>supervisory system) |
|      |     |      | Bit 0 digital output 1 f<br>Bit 1 digital output 2 f<br>Bit 2 digital output 3 f | orcing<br>orcing<br>orcing                                                                                                    |

# 11.5.2 Universal controller KS 45

#### **Status words**

| Name         | r/w | Туре | Value/off Description                                                                                                    |                                                                 |
|--------------|-----|------|----------------------------------------------------------------------------------------------------|-----------------------------------------------------------------|
| <u>St.Di</u> | r   | Int  | Bit 0: input di1<br>Bit 8: Enter key status<br>Bit 9: Decrement key status<br>Bit 10: Increment key status                                                                                                    | Status of digital inputs or of keys (in binary code).           |
| St.Ain       | r   | Int  | 0127                                                                                                    | Status of analog inputs (error, e.g. short circuit in bit code) |
|              |     |      | Bit 0 break at input 1<br>Bit 1 wrong polarity at input 1<br>Bit 2 short circuit at input 1<br>Bit 3 not used<br>Bit 4 break at input 2<br>Bit 5 wrong polarity at input 2<br>Bit 6 short circuit at input 2<br>Bit 7-15 not used |                                                                 |

| St.Ala |   | Int  |                                                                                                    | Status of alarms: the status of individual alarms such as exceeded limit value and loop in bitwise code |
|--------|---|------|----------------------------------------------------------------------------------------------------|----------------------------------------------------------------------------------------------------|
|        |   |      | Bit 0pending or stored exceeded limit valueBit 1pending/stored exceeded limit value 2Bit 2pending/stored exceeded limit value 3Bit 3not usedBit 4pending/stored loop alarmBit 5pending/stored heating current alarmBit 6pending/stored SSR alarmBit 7not usedBit 8pending exceeded limit value 1Bit 9pending exceeded limit value 2Bit 10pending exceeded limit value 3Bit 11not usedBit 12pending loop alarmBit 13pending heating current alarmBit 14pending SSR alarmBit 15not used | 1                                                                                                    |
| St.Do  | r | Int  | 015 D                                                                                                    | igital output status                                                                                    |
|        |   |      | Bit 0digital output 1Bit 1digital output 2Bit 2digital output 3                                                                                                    |                                                                                                    |
| Fail r | r | Enum | Enum_InpFail Ei                                                                                                    | rror at input, faulty or incorrectly connected sensor                                                   |
|        |   |      | <ul> <li>0 no error error</li> <li>1 sensor break</li> <li>2 faulty polarity at input</li> <li>4 short circuit at input</li> </ul>                                                                                                    |                                                                                                    |

| Ada.St | Enum Enum_AdaStart                                                       | starting / stopping the adaptation<br>After the start signal, the controller waits, until the process has<br>reached the process at rest condition<br>(PIR) and starts self-tuning. Self-tuning can be cancelled<br>manually at any time. |
|--------|--------------------------------------------------------------------------|----------------------------------------------------------------------------------------------------|
|        |                                                                          | automatically .                                                                                                    |
|        | 0 Stopping the adapta<br>to control operation<br>1 Adaptation start is f | tion leads to cancelation of the adaptation, the controller changes<br>with the parameter values valid before adaptation start.<br>rom manual or from control operation.                                                                  |

| St.Tune r | Int | 065535                                                                                                    | Self-tuning status information, e.g. the actual condition and any results, warnings and error messages                                                                                                    |
|-----------|-----|----------------------------------------------------------------------------------------------------|----------------------------------------------------------------------------------------------------|
|           |     | Bit 0<br>Bit 1<br>Bit 2<br>Bit 3 - 7<br>Bit 8 - 11<br>0 0 0 0<br>0 0 1 1<br>0 1 0<br>0 1 0<br>0 1 1<br>0 1 1<br>0 1 1<br>0 1 0<br>0 1 1<br>0 1 1<br>0 0 0 | process at rest; 0 no; 1 yes<br>controller self-tuning mode;<br>0 off; 1 on<br>controller self-tuning result;<br>0 0K; 1 error<br>not used<br>result of heating attempt<br>no message /attempt running<br>successful<br>successful<br>successful with exceeded<br>set-point hazard<br>error: faulty output action<br>error: no process reaction<br>error: low return point<br>error: exceeded limit<br>limit value hazard<br>error: output step change too small<br>error: set-point reserve too small |
|           |     | Bit 12 - 15                                                                                                    | result of cooling attempt<br>(as heating attempt)                                                                                                    |

| St.Prog r | Int | 0255      | Th<br>th                    | ne programmer status contains e.g. at which point of e program sequence the program is in bit code . |
|-----------|-----|-----------|-----------------------------|----------------------------------------------------------------------------------------------------|
|           |     | Bit 0,1,2 | segment type                |                                                                                                    |
|           |     |           | 0: rising,                  |                                                                                                    |
|           |     |           | 1: falling                  |                                                                                                    |
|           |     |           | 2: holding                  |                                                                                                    |
|           |     | Bit 3     | program run                 |                                                                                                    |
|           |     | Bit 4     | program end                 |                                                                                                    |
|           |     | Bit 5     | program reset               |                                                                                                    |
|           |     | Bit 6     | program start flank missing | ]                                                                                                    |
|           |     | Bit 7     | program BandHold + FailHo   | old                                                                                                  |
|           |     | Bit 8     | programmer active           |                                                                                                    |

| Control | word | ls   |                                                                            |                                                                                                    |
|---------|------|------|----------------------------------------------------------------------------|----------------------------------------------------------------------------------------------------|
| Name    | r/w  | Туре | Value/off                                                                  | Description                                                                                                    |
| F.Di    | r/w  | Int  | 01<br>Bit 0 forcing for digital                                            | Digital input forcing. Forcing means external<br>control of a device input, the device stores the value on this input<br>(defined for device inputs by supervisory system<br>e.g. for function testing.)<br>input 1 |
| F.Do    | r/w  | Int  | 015                                                                        | Forcing of digital outputs. Forcing means external control of at least one output, the device does not influence this output (use of free device outputs by supervisory system)                                     |
|         |      |      | Bit 0 digital output 1<br>Bit 1 digital output 2<br>Bit 2 digital output 3 | forcing<br>forcing<br>forcing                                                                                                    |

#### rail line

# 11.5.3 Temperature limiter TB 45

| Status | wor | ds   |                                                                                                    |                                                                                                |
|--------|-----|------|----------------------------------------------------------------------------------------------------|------------------------------------------------------------------------------------------------|
| Name   | r/w | Туре | Value/off Description                                                                                                    |                                                                                                |
| St.Di  | r   | Int  |                                                                                                    | Status of digital inputs or of keys (in binary code).                                          |
|        |     |      | Bit 0: input di1<br>Bit 8: Enter key status<br>Bit 9: Decrement key status<br>Bit 10: Increment key status                                                                                                    |                                                                                                |
| St.Ain | r   | Int  | 0127                                                                                                    | Status of analog inputs (error, e.g. short circuit) in bit code)                               |
|        |     |      | Bit 0break at input 1Bit 1wrong polarity at input 1Bit 2short circuit at input 1Bit 3not usedBit 4break at input 2Bit 5wrong polarity at input 2Bit 6short circuit at input 2Bit 7-15not used                                                                                                   |                                                                                                |
| St.Ala | r   | Int  |                                                                                                    | Status of alarms: the status of individual alarms such as exceeded limit value in bitwise code |
|        |     |      | Bit 0 pending/stored exceeded limit value<br>Bit 1 pending/stored exceeded limit value<br>Bit 2 pending/stored limit value 3<br>Bit 3-7 not used<br>Bit 8 pending exceeded limit value 1<br>Bit 9 pending exceeded limit value 2<br>Bit 10 pending exceeded limit value 3<br>Bit 11-15 not used | 2                                                                                              |
| St.Do  | r   | Int  | 015                                                                                                    | digital output status                                                                          |
|        |     |      | Bit 0 digital output 1<br>Bit 1 digital output 2<br>Bit 2 digital output 3                                                                                                    |                                                                                                |
| Fail   | r   | Enum | <i>Enum_InpFail</i> error at input, fault                                                                                                    | y or incorrectly connected sensor                                                              |
|        |     |      | <ul> <li>0 no error</li> <li>1 sensor break</li> <li>2 faulty input polarity</li> <li>4 input short circuit</li> </ul>                                                                                                    |                                                                                                |
|        |     |      | 4 INPUT SNOTT CITCUIT                                                                                                    |                                                                                                |

# BlueControl<sup>®</sup> engineering tool

This chapter describes how to handle the BlueControl<sup>®</sup> system assistant for rail line instruments.

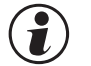

12

Only the expert system assistant version is available.

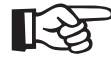

The procedure described below is not necessary with the PROFIBUS-DP bus coupler RL DP, because the settings are made via the bus master parameter setting tool.

# **12.1** Defining the configuration

Before taking a field bus node into operation, the configuration must be defined. Enter order, function module type and device version.

The coupler module selected in **Device selection** is always set into position "0" automatically. This is the head station of the *rail line* system. All communication via the field bus is via this module. The following modules are called function modules.

- Select the function module type by means of double click on the module or by clicking on the function module and on button "Add entry" (1) in window "System configuration".
- 2 Define the exact device configuration
- Only versions with 24V and system interface are permissible.
  - Oetermine the order. The order can be changed by one position at a time using "Move entry up" (3) or "down" (4). Click on button "Remove entry" (2) to remove an entry.

Allocated buttons:

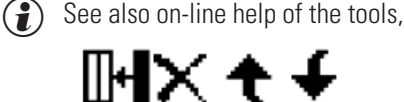

1 2 3 4

which can be called up via button "Help".

• On page "Parameter", the module settings for the behaviour in the system are adjustable.

 The data type describes the format of process data transmitted via the bus (integer / floating point).

The process data are determined when setting the parameters of the individual modules.

 The group parameter determines which values are output by the modules in case of bus transmission failure between external master (PLC) and bus coupler. (see chapter xxxx)

#### Fig. 30: System configuration view of the function modules

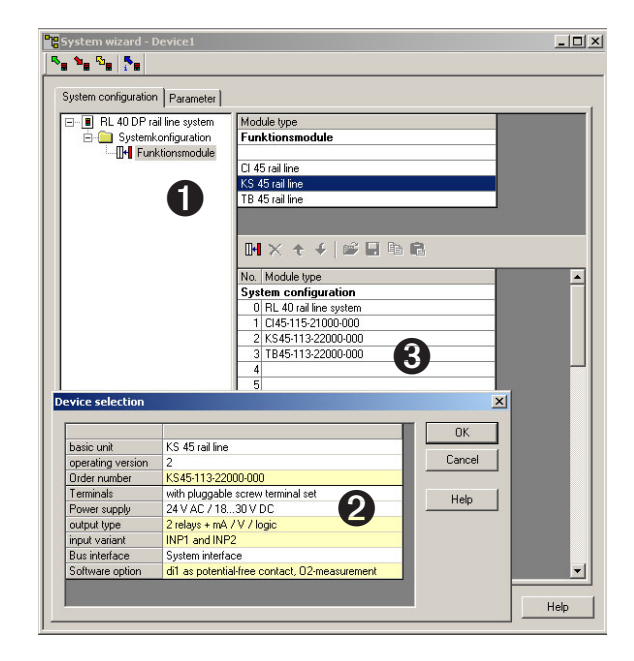

Fig. 31: Configuration of device behaviour

| Syste | m configuration Parameter |          |                         |   |
|-------|---------------------------|----------|-------------------------|---|
| No.   | Module type               | Datentyp | Gruppenparameter        | _ |
| 1     | CI45-115-21000-000        | Float    | Fehlerverh.: zero       |   |
| 2     | TB45-113-23000-000        | Integer  | Fehlerverh.: last value |   |
| 3     | KS45-113-22000-000        | Float    | Fehlerverh.: last value |   |

- Assign addresses 1 to n (via front panel keys or engineering tool) to the function modules in mounting order starting at the coupler).
- 6 The defined configuration is sent to the bus coupler via the front-panel interface, and stored.

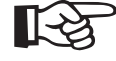

Unless the defined configuration corresponds to the actually provided function modules, an error is output.

Fig. 32: Error display

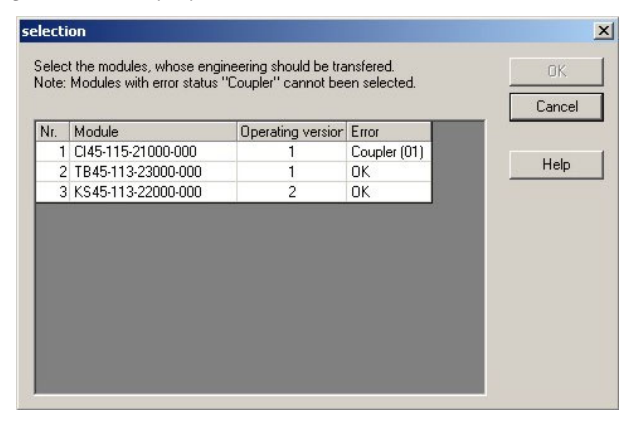

Error message explanation:

| Error        | Description                          | Causes                                                                                                    |
|--------------|--------------------------------------|----------------------------------------------------------------------------------------------------|
| ОК           | Everything ok                        |                                                                                                    |
| Coupler (01) | Communication error                  | <ul><li>Module not fitted</li><li>Module failed</li><li>Error on system bus</li></ul>                                       |
| Coupler (02) | Deviation from defined configuration | • Defined configuration does not correspond to the fitted module.                                                           |
| Module (01)  | A sensor alarm was output            | <ul><li>Sensor break detected</li><li>Short circuit or wrong polarity detected</li></ul>                                    |
| Module (02)  | A limit value was exceeded           | <ul><li>Limit value exceeded</li><li>Heating current alarm generated</li></ul>                                              |
| Module (04)  | Device-specific information          | <ul> <li>Device error occurred</li> <li>Maintenance manager signal (operating hours, number of switching cycles)</li> </ul> |
| Module(08)   | Write value out of limits            | <ul><li>Setpoint out of adjusted limits</li><li>Value out of permissible limits</li></ul>                                   |

The error code digits are in HEX format.

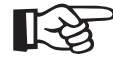

Error messages can be generated also in combination.

Examples:

- Module (03) = exceeded limit value + sensor alarm
- Coupler (03) = communication error + configuration divergence;

cause e.g. faulty module address

• Module (OE) = exceeded write value + device error + limit value exceeded.

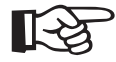

#### Reset of error messages can be displayed also only after a second read operation.

#### **12.2 Comparison with actual configuration**

When loading the engineering from the field bus coupler, the defined configuration is read. Unless error "coupler (xx)" is displayed, the defined configuration corresponds to the actual configuration.

#### **12.3** Viewing the process data on the bus coupler

On on-line connection to the bus coupler is built up via button "Connection to device". The following information per configured function module is provided:

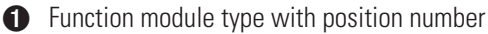

- 2 Error status (see below)
- Read process data, values read by the module (defined in the module engineering)
- Written process data, data written by the bus coupler (defined in the module engineering)

Status information structure:

| D7 D6 D5 D4 D3 D2 D1 D0 |
|-------------------------|
|-------------------------|

| Fig. | 33: | Overview | of process | data |
|------|-----|----------|------------|------|
|------|-----|----------|------------|------|

| Description         | Value     |
|---------------------|-----------|
| Cl 45 rail line [1] |           |
| Status              | 0000 0000 |
| Read 1              | 30.01     |
| Write 1             |           |
| TB 45 rail line [2] | 150       |
| Status              | 0000 0000 |
| Read 1              | 257       |
| Write 1             |           |
| KS 45 rail line [3] | 100       |
| Status              | 0000 0000 |
| Read 1              | 2515      |
| Read 2              | -1000     |
| Write 1             |           |

| Bit no. | Signification (with $Dx = 1$ )        | Cause                                                                                                    | corresponds to error |
|---------|---------------------------------------|----------------------------------------------------------------------------------------------------|----------------------|
| DO      | Sensor alarm generated                | <ul><li>Sensor break detected</li><li>Short circuit or wrong polarity detected</li></ul>                                    | Module (01)          |
| D1      | Limit value exceeded                  | <ul><li>Limit value exceeded</li><li>Heating current alarm generated</li></ul>                                              | Module (02)          |
| D2      | Device-specific<br>information        | <ul> <li>Device error detected</li> <li>Maintenance manager signal (operating hours, number of switching cycles)</li> </ul> | Module (04)          |
| D3      | Write value out of limits             | <ul><li>Setpoint out of the adjusted limits</li><li>Value out of the permissible limits</li></ul>                           | Module (08)          |
| D4      | Communication error                   | <ul><li>Module not fitted</li><li>Module failed</li><li>Error on system bus</li></ul>                                       | Coupler (01)         |
| D5      | Divergence from defined configuration | <ul> <li>Defined configuration does not correspond to<br/>actually inserted module.</li> </ul>                              | Coupler (02)         |
| D6-D7   | Reserved                              |                                                                                                    |                      |

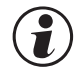

#### Write values can be defined during on-line mode, unless a field bus interface is connected.

# **12.4** Processing a function module engineering

#### Individual engineering

12.4.1

A device engineering can be transmitted into the function module in different modes:

- connection via the module front-panel interface
- connection via the bus coupler front-panel interface and further transmission via internal system bus

In the second case, the module is addressed as follows:

- Click on the selected module in the system assistant.
- Click on button "Parameter and configuration" or select menu "View Parameter".
- 3 Load the device engineering from the module, process it and restore it in the device.

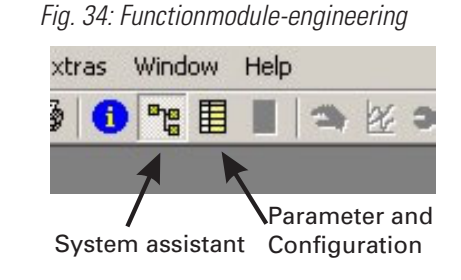

When transmitting the information, "Front" must be defined in item "Device connection". The module index is entered automatically.

#### Fig. 35: Selecting the communication channel

| ata source<br>🍬 🔿 Store data to de | vice      | ОК    |
|------------------------------------|-----------|-------|
| Sector Load data from              | device    | Cance |
| ettings                            |           | Help  |
| Device connector                   | Front     |       |
| PC connector                       | COM1      | -     |
| Start bits                         | 1         |       |
| Data bits                          | 8         |       |
| Stop bits                          | 1         |       |
| Parity                             | Even      |       |
| Bit rate                           | 9600      |       |
| address                            | 0         |       |
| Module index                       | 3         |       |
| Additional diagnostic in           | formation |       |

#### 13 Index

# Δ

| А                                |              | N        |
|----------------------------------|--------------|----------|
| Adress areas                     | 42 - 49      | N        |
| Adress formats                   | 42 - 49<br>5 | P        |
| Area definitions                 | 42           | ∎<br>Po  |
|                                  | 72           | Pr       |
|                                  | 00.00        | Pr       |
| BlueControl® via PROFIBUS-DPV1   | 32 - 33      | Pr       |
| Bus connectors                   | 15<br>11     | 0        |
| Bus protocol                     | 21 - 24      | 0        |
|                                  |              |          |
|                                  | 00           | 5        |
| Cleaning                         | 20           | Sa       |
| Commissioning                    | 0<br>10 - 16 | 50       |
| Composition of the adress tables | 43           | Sr<br>Sr |
|                                  | 10           | 0ŀ       |
| D<br>Data format                 | 01           |          |
| Data tormat                      | 2  <br>21    | Si       |
| Defining the configuration       | 50 - 51      |          |
|                                  | 00 01        |          |
|                                  | 10 14        | т        |
| Electrical connections           | 12 - 14      | Tr       |
|                                  | 32 - 34      | Tr       |
| F                                |              | U        |
| Fail-safe                        | 27           | Us       |
| - Last value                     | 27           |          |
| - ZUIU<br>Format                 | Ζ1           |          |
| - Float                          | 42           | V        |
| - Float acc. to ieee             | 42           | Ŵ        |
| - Integer                        | 42           |          |
| Freely selectable objects        | 23 - 24      |          |
| Н                                |              |          |
| Hints for DP master set-up       | 34           |          |
| Hints for installation           | 10           |          |
| 1                                |              |          |
| -<br>Internal data types         | 43           |          |
| М                                |              |          |
| Naintonanaa                      | 0            |          |
| Maximum equinment                | 0<br>19      |          |
| Modbus adresses                  | 42 - 49      |          |
| Modules                          |              |          |
| - A.1                            | 22           |          |
| - A.2                            | 22           |          |
| - B                              | 23           |          |
| - 6<br>Mounting                  | 24<br>11     |          |
| woulding                         | 11           |          |
|                                  |              |          |

| N                                                                                                    |                                                |
|----------------------------------------------------------------------------------------------------|------------------------------------------------|
| Network topology                                                                                                    | 5                                              |
| Р                                                                                                    |                                                |
| Parameter channel<br>Power plug<br>Predefined objects<br>Process data length                                                                                              | 21 - 22<br>12<br>22<br>15                      |
| 0                                                                                                    |                                                |
| Quick entry                                                                                                    | 35 - 41                                        |
| <b>S</b><br>Safety hints<br>Screening<br>Spare parts<br>Special values<br>- Sensor fault<br>- Undefined value<br>Supply voltage<br>- Bus coupler<br>- Power supply module | 7 - 8<br>14<br>8<br>42<br>42<br>42<br>42<br>12 |
| <b>T</b><br>Transfer rate<br>Transmission format                                                                                                    | 5, 15<br>42                                    |
| U<br>User parameter setting<br>- DPV0-Master<br>- DPV1-Master                                                                                                    | 25 - 29<br>25 - 28<br>29                       |

# V

Viring

20

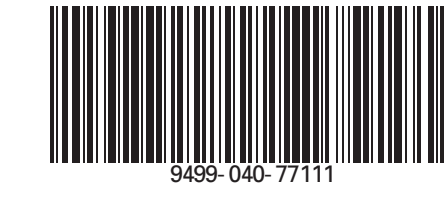

Subject to alterations without notice Änderungen vorbehalten Sous réserve de toutes modifications © PMA Prozeß- und Maschinen-Automation GmbH P.O.B. 310 229, D-34058 Kassel, Germany Printed in Germany 9499-040-77111 (11/2005)